# ΑΚΤΙΟΠ.ΠΕΧΤ

Hromadné plánování, žádosti a schvalování akcí

2. část – Nároky, zůstatky, plánování, žádosti a schvalování akcí ve webové/mobilní aplikaci

NÁVOD

www.aktion.cz

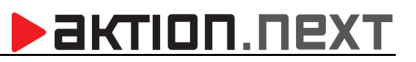

# POPIS

Modul **Hromadné plánování, žádosti a schvalování akcí** zahrnuje jak klasické plánování mzdových složek, tak plánování formou žádostí, které mohou, ale nemusí být následně schváleny. Modul je možné používat v systému **Aktion.NEXT od verze 1.10. Podřízený pracovník** si skrze webového klienta nebo mobilní aplikaci zažádá např. o dovolenou na požadované dny. Po následném podání žádosti obdrží **příslušný nadřízený pracovník** e-mailovou zprávu, ze které má možnost požadavek **schválit**, či **zamítnout**. Po provedení jedné z uvedených akcí obdrží podřízený pracovník e-mailovou zprávu s informací, jak nadřízený rozhodnul – případná schválená akce se mu zároveň zaregistruje v agendě *Můj plán a žádosti* a projeví se rovněž po přepočtu v docházce a průchodech.

Modul Hromadné plánování, žádosti a schvalování akcí podléhá licenci a kjeho využívání je nutné si produkt zakoupit!

Nastavení pracovních jednotek, mzdových složek, práv uživatelů, e-mailových notifikací a plánování z Windows aplikace naleznete v 1. části návodu <u>Hromadné plánování, žádosti a schvalování akcí (workflow) 1</u>, dostupném na portálu technické podpory <u>www.ecare.cz</u> pro přihlášené uživatele. Sekce **Podpora – Návody a manuály – Aktion.NEXT** (Hromadné plánování, žádosti a schvalování akcí – 1. část).

| Datum změny  | Stručný popis změny                                                                                             |
|--------------|----------------------------------------------------------------------------------------------------|
| 27. 10. 2020 | Definice uživatelský sloupců žádostí a plánování akcí                                                           |
| 27. 4. 2021  | Aktualizace printscreenů prvních dvou kapitol, doplnění možnosti úprav a plánování<br>směn                      |
| 2. 6. 2021   | Vícenásobné označení v Můj plán a žádosti, změna pořadí kapitol, přidání parametrů<br>k nastavení mzdové složky |
| 29. 8. 2022  | Restrukturalizace dokumentu, doplnění žádostí v mobilní aplikaci, aktualizace<br>screenshotů                    |

| Hlídání zůstatku pro žádosti                                                                          | 6                  |
|----------------------------------------------------------------------------------------------------|--------------------|
| Nároky a zůstatky                                                                                     | 8                  |
| Hromadné zadání nároku dovolené (sick day a další)                                                    | 8                  |
| Individuální zadání nároku dovolené (sick day)                                                        | 9                  |
| Podávání žádostí ve webovém klientovi nebo mobilní aplikaci                                           | 11                 |
| Podání žádosti podřízeným pracovníkem (Můj plán a žádosti)                                            | 11                 |
| Podání žádosti z osobního výkazu (Denní data)                                                         | 14                 |
| Podání žádosti z mobilní aplikace                                                                     | 15                 |
| Schvalování žádostí vedoucím (zástupem)                                                               | 17                 |
| Schválení/zamítnutí žádosti nadřízeným pracovníkem ve webové aplikaci (pomocí odkazu z no<br>e-mailu) | otifikačního<br>17 |
| Úprava žádosti vedoucím před schválením                                                               | 17                 |
| Rozdělení žádosti vedoucím před schválením                                                            | 19                 |
| Schvalování žádostí z agendy Žádosti                                                                  | 20                 |
| Schválení/zamítnutí žádosti nadřízeným pracovníkem v mobilní aplikaci                                 | 21                 |
| Kalendář kolegů a Kalendář podřízených                                                                | 23                 |
| Kalendář kolegů                                                                                       | 23                 |
| Kalendář podřízených                                                                                  | 23                 |
| Plánování/úpravy kalendáře směn ve webové aplikaci                                                    | 25                 |
| Nastavení zastupujících osoby ve Windows aplikaci                                                     | 27                 |
| Nastavení zastupující osoby ve webové aplikaci (může pouze vedoucí)                                   | 27                 |
| Podávání žádosti přes webovou aplikaci zástupu                                                        | 28                 |
| Příklady                                                                                              | 30                 |
| Nárok je ve dnech, celodenní a půldenní akce                                                          |                    |
| Časová akce Od – Do                                                                                   |                    |
| Další funkce žádostí                                                                                  | 32                 |
| Žádosti o omluvené a uznané složky -> uplatnění Max. denního salda                                    | 32                 |

#### Diagram průběhu podávání žádostí, rušení a schvalování

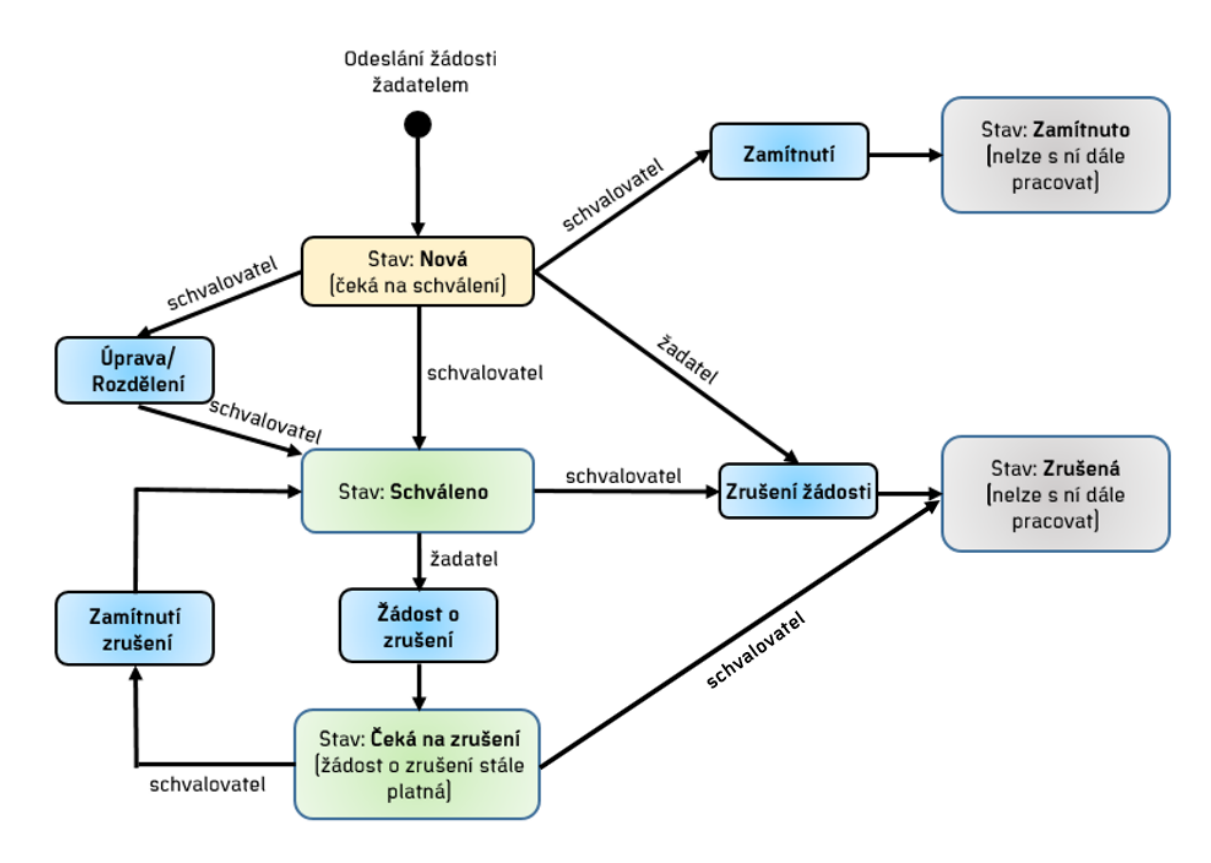

## Stavy žádostí a jejich možnosti po uzávěrce

Pokud je **Žádost** nebo její část po uzávěrce, tak lze, nebo nelze provádět následující operace (jsou to operace, které mají, resp. nemají vliv na podklady pro docházku):

| Stav             | Možnost                       | Ano (lze) x Ne (nelze) |
|------------------|-------------------------------|------------------------|
| Νονý             | Schválit (schvalovatelem)     | NE                     |
| Νονý             | Zamítnout (schvalovatelem)    | ANO                    |
| Νονý             | Zrušit (žadatelem)            | ANO                    |
| Schválený        | Požádat o zrušení (žadatelem) | NE                     |
| Schválený        | Zrušit (schvalovatelem)       | NE                     |
| Zamítnutý        | Smazat                        | ANO                    |
| Zrušený          | Smazat                        | ANO                    |
| Žádost o zrušení | Potvrdit (schvalovatelem)     | NE                     |
| Žádost o zrušení | Zamítnout (schvalovatelem)    | ANO                    |

# Hlídání zůstatku pro žádosti

Díky funkci **hlídání zůstatků** lze žádat o mzdovou složku maximálně do výše nároku, resp. aktuálního zůstatku. Nejčastěji se týká těchto mzdových složek:

актіоп.пехт

- 1. Dovolená
- 2. Sick day (zdravotní volno)
- 3. Náhradní volno (nárok je zpravidla hodnota salda/přesčasu)

#### Konfigurace aplikace

U mzdových složek, které podléhají žádostem (plánování) a mají nárokové a zůstatkové mzdové složky, je nutné provést následující nastavení. Níže uvedený bude **příklad Dovolené**.

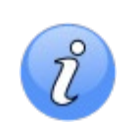

*Výchozí předpoklad:* existují mzdové složky Dovolená (Sick day), Dovolená nárok (Sick day nárok) a Dovolená zůstatek (Sick day zůstatek) a jsou správně nakonfigurované (odečítání při čerpání, přidány k modelům apod.).

- 1. Otevřete agendu 🔩 <sup>Mzdové složky</sup>, která se nachází ve složce 📽 <sup>Docházka</sup>.
- 2. Dvojklikem otevřete mzdovou složku Dovolená.
- 3. Přepněte na záložku *Nastavení* a na podzáložku *Plánování a žádosti*.
- **4.** U položky **Nárok** vyberte mzdovou složku **Dovolená nárok (měsíční)** a u položky **Zůstatek nároku** vyberte **Dovolená zůstatek**.

| 🗧 Mzdová složka [Dovolená]                                                                                                    |  | × |
|----------------------------------------------------------------------------------------------------|--|---|
| •                                                                                                    |  |   |
| Domů Úpravy Podpora                                                                                                    |  | 1 |
| $\begin{bmatrix} & C_1 & Kopie \\ \hline & X_2 & Smazat \end{bmatrix} \xrightarrow{I} \begin{bmatrix} M_1 & M_2 \\ \hline & M_2 & M_2 \end{bmatrix} \xrightarrow{I} \begin{bmatrix} M_1 & M_2 \\ \hline & M_2 & M_2 \end{bmatrix} \xrightarrow{I} \begin{bmatrix} M_1 & M_2 \\ \hline & M_2 & M_2 \end{bmatrix}$                                                                                                    |  |   |
| Nový Uložit Tisk Dokumenty Aktuální Předchozí Následující Historie Zavřít<br>zobrazení zobrazení záznamu                                                                                                    |  |   |
| Záznam Data Zobrazit Okno                                                                                                    |  |   |
| Základní údaje Nastavení Složky rozúčtování Modely pracovní doby                                                                                                    |  |   |
|                                                                                                    |  |   |
| Typ složky Průchody                                                                                                    |  | Ŧ |
| Nastavení složky       Dopočet za přerušení       Den       Celodenní akce       Půlden       Započítání dne       Pracovní cesty       Plánování a žádosti       Obecná nastavení         Základní nastavení       Nárok a zůstatek       Doplňkové položky       Tiskové sestavy       Možné formy plánování       Verveň nastavení       Verveň nastavení nastavení       Verveň nastavení< |  |   |
| Povolit více časových akcí za den                                                                                                    |  |   |
|                                                                                                    |  |   |

**Plánování formou žádostí** – vedoucí musí žádost schválit, jinak nebude akce započítána. Pokud není parametr aktivní, mohou osoby rovnou plánovat bez nutnosti schvalování vedoucím.

|        |                                                                                                    |                  |          |          |                    | 1           |                 |                |                    |  |  |
|--------|----------------------------------------------------------------------------------------------------|------------------|----------|----------|--------------------|-------------|-----------------|----------------|--------------------|--|--|
| Základ | adni udaje Nastaveni Siozky rozučtovani Modely pračovni doby                                                      |                  |          |          |                    |             |                 |                |                    |  |  |
|        |                                                                                                    |                  |          |          |                    |             |                 |                |                    |  |  |
| Тур    | složky Průchody                                                                                                   |                  |          |          |                    |             |                 |                |                    |  |  |
|        |                                                                                                    |                  |          |          |                    |             |                 |                |                    |  |  |
| 111    | Nastavení složky Dopočet za přeručení Den Celodepní akce Pôlden Započítání dne Pracovní cesty Plánování a žádosti |                  |          |          |                    |             |                 |                |                    |  |  |
|        | Nastavenii siožky                                                                                                 | υσροτεί 28 μ     | reruseni | Den      | Celodenni akce     | Fulderi     | zapocitarii une | Fracovni cesty | Flanovani a zadosu |  |  |
|        | Z Povolit plápová                                                                                                 | ní.              |          |          |                    |             |                 |                |                    |  |  |
|        | v i ovoire planova                                                                                                |                  |          |          |                    |             |                 |                |                    |  |  |
|        | Základní nastave                                                                                                  | ení Nárok a      | zůstatek | Doplň    | kové položky 🛛 Ti: | kové sestav | vy              |                |                    |  |  |
|        |                                                                                                    |                  |          |          |                    |             |                 |                |                    |  |  |
|        | Nárok                                                                                                    |                  | 🛃 Dov    | olená na | árok (Měsíční)     |             |                 |                |                    |  |  |
|        | Zůstatek nároku                                                                                                   |                  | 🔳 Dov    | olená zů | istatek            |             |                 |                |                    |  |  |
|        | Použít vždy (                                                                                                    | ooslední zůstate | ek       |          |                    |             |                 |                |                    |  |  |
|        | Z Nérah ia u h                                                                                                    | م بازی کر جام    |          |          |                    |             |                 |                |                    |  |  |
|        |                                                                                                    | bainach          |          |          |                    |             |                 |                |                    |  |  |
|        | Koeficient přepo                                                                                                  | čtu na dny       |          | 8:00     |                    |             |                 |                |                    |  |  |
|        |                                                                                                    |                  |          |          |                    |             |                 |                |                    |  |  |

5. Klikněte na tlačítko Uložit.

Popis všech parametrů a nastavení v 1. části návodu <u>Hromadné plánování, žádosti a schvalování akcí</u> (workflow) 1

# Nároky a zůstatky

Hromadné zadání nároku dovolené (sick day a další)

Na začátku roku je nutné zadat osobám nároky do mzdové složky **Dovolená nárok**.

## Windows aplikace

- Otevřete agendu <sup>3</sup> Hromadný výkaz</sup>, která se nachází ve složce <sup>3</sup> Docházka</sup>.
- Vyberte všechny osoby (nebo jen požadované) a stisknete tlačítko M Hromadné vložení záznamu v horním ovládacím panelu (nebo klikněte pravým tlačítkem myši na vybrané osoby a vyberte "Hromadné vložení záznamu").
- 3. V okně Hromadné vložení záznamů se přepněte na záložku Hodnota, vyberte mzdovou složku "Dovolená nárok (Měsíční)", vyplňte požadovanou hodnotu nároku a potvrďte tlačítkem Další. Nakonec se zobrazí výsledek, u kterých se vložení provedlo.

| 1 Akce    | 2 Akce   | Celý den   | Půlden       | Hodnota | Hodnota (převod | z existující) |     |
|-----------|----------|------------|--------------|---------|-----------------|---------------|-----|
| Madauf    | l        | Developén  | feel (MAXe/X | -0      |                 |               |     |
| mizuova : | siozka 🧃 | Dovolena n | arok (Mesic  | nij     |                 |               | ¥ X |
| Obdobi    | le       | den 2022   |              |         |                 |               | · · |
| Čas       |          | 20         | 0:00         |         |                 |               |     |
| Dny       |          |            | ÷            |         |                 |               |     |
| Výskyt    |          |            | ÷            |         |                 |               |     |
| Peníze    |          |            | ÷            |         |                 |               |     |
| Poznámk   | a        |            |              |         |                 |               |     |

4. Ve složce Dovolená zůstatek pak bude tento nový nárok přičten.

| Mzdové složky (období) |          |    |          |        |              |  |  |  |
|------------------------|----------|----|----------|--------|--------------|--|--|--|
| 💡 Skrýt prázdné        |          |    |          |        |              |  |  |  |
| Název složky           | <u>=</u> | Zk | Poznámka | Čas    | Čas - Převod |  |  |  |
| Dovolená nárok         |          | DN |          | 200:00 |              |  |  |  |
| Dovolená zůstatek      |          | DZ |          | 200:00 | 200:00       |  |  |  |

## Webová aplikace

- 1. Otevřete agendu Hromadný výkaz
- 2. Vyberte všechny osoby (nebo jen požadované) a stisknete tlačítko Vložit záznamy
- 3. V okně Hromadné vložení záznamů se přepněte na záložku Hodnota, vyberte mzdovou složku "Dovolená nárok (Měsíční)", vyplňte požadovanou hodnotu nároku a potvrďte tlačítkem Uložit a přepočítat

| Rychlý výběr  | 1 Akce 2 Akce       | Celý den     | Půlden | Hodnota |
|---------------|---------------------|--------------|--------|---------|
| Mzdová složka | Dovolená nárok(Měsí | <b>*</b> *** |        |         |
| Období        | leden 2022          | -            |        |         |
| Čas           |                     | 200:00       |        |         |
| Dny           |                     |              |        |         |
| Výskyt        |                     |              |        |         |
| Peníze        |                     |              |        |         |
| Poznámka      |                     |              |        |         |
|               |                     |              |        |         |

4. Ve složce Dovolená zůstatek pak bude tento nový nárok přičten.

| Denní data <b>Období</b>    | Průchody a akce | Osc  | obní plán a žádosti | Pracovní cesty | Pracovní výkaz  |  |  |  |  |
|-----------------------------|-----------------|------|---------------------|----------------|-----------------|--|--|--|--|
| < Bajer Václav (0101)       | ~ > <           | lede | en 2022 🗸 >         | 🛗 Měsíc 🗸      | Přepočítat 🦴    |  |  |  |  |
| Spočítané hodnoty za období |                 |      |                     |                |                 |  |  |  |  |
|                             | Čas             | Dny  | Poz                 | námka          |                 |  |  |  |  |
| Fond pracovní doby          | 168:00          | 21   |                     |                |                 |  |  |  |  |
| Dovolená nárok              | 200:00          |      |                     |                | Původní hodnoty |  |  |  |  |
| Dovolená zůstatek           | 200:00          |      |                     |                |                 |  |  |  |  |

V průběhu roku bude docházet k čerpání dovolené a zůstatek se bude ponižovat o hodnotu čerpání. Hodnota zůstatku se přenáší do dalších období (nutné nastavení přenosů složky do dalších období).

## Individuální zadání nároku dovolené (sick day)

V průběhu roku, např. při nástupu nového pracovníka, pak vyplňte jeho adekvátní nárok.

## Windows aplikace

- 1. Otevřete agendu 🍰 <sup>Hromadný</sup> výkaz, která se nachází ve složce 📽 <sup>Docházka</sup>.
- 2. Dvojklikem otevřete docházku konkrétní osoby nejlépe v měsíci nástupu nebo v lednu nového roku.
- **3.** V Osobním výkaze v sekci Mzdové složky (Období) si tlačítkem **Zobrazit vše** zobrazte všechny mzdové složky (i ty, které nemají žádnou hodnotu a jsou běžně skryté).
- 4. Do řádku Dovolená nárok a do sloupce Čas zadejte příslušnou hodnotu nároku na dovolenou.

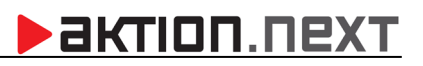

| Mzdové složky (období) |    |          |   |        |   |             |  |  |
|------------------------|----|----------|---|--------|---|-------------|--|--|
| 💡 Skrýt prázdné        |    |          | Г |        | _ | 1           |  |  |
| Název složky 🚊         | Zk | Poznámka |   | Čas    | Č | as - Převod |  |  |
| Dovolená nárok         | DN |          |   | 200:00 |   |             |  |  |
| Dovolená zůstatek      | DZ |          | L |        |   |             |  |  |

5. Klikněte na tlačítko **Uložit**. Nový nárok bude přičten do složky Dovolená zůstatek.

| Mzdové složky (období) |       |          |        |              |  |  |  |  |
|------------------------|-------|----------|--------|--------------|--|--|--|--|
| 🖓 Skrýt prázdné        |       |          |        |              |  |  |  |  |
| Název složky           | ≞. Zk | Poznámka | Čas    | Čas - Převod |  |  |  |  |
| Dovolená nárok         | DN    |          | 200:00 |              |  |  |  |  |
| Dovolená zůstatek      | DZ    |          | 200:00 | 200:00       |  |  |  |  |

#### Webová aplikace

- 1. Otevřete Hromadný výkaz a otevřete osobní výkaz konkrétní osoby
- V Osobním výkaze v sekci Mzdové složky (Období) si tlačítkem Zobrzait všechny zobrazíte všechny mzdové složky (i ty, které nemají žádnou hodnotu a jsou běžně skryté)
- Do řádku Dovolená nárok a do sloupce Čas zadejte příslušnou hodnotu nároku na dovolenou
   Denní data Období Průchody a akce Osobní plán a žádosti Pracovní cesty

| < Baier Václav (0101) v | >  | leden 2022 🗸 | > | 🗰 Měsíc 🗸 |  |
|-------------------------|----|--------------|---|-----------|--|
|                         | L. |              |   |           |  |

## Spočítané hodnoty za období

| Zobrazení 🗸 🔻 Všechny | složky  |     |          |
|-----------------------|---------|-----|----------|
|                       | Čas     | Dny | Poznámka |
| Fond pracovní doby    | 168:00  | 21  |          |
| Dovolená              |         |     |          |
| Dovolená nárok        | 200:0d] |     |          |
| Dovolená zůstatek     |         |     |          |

4. Klikněte na tlačítko Uložit. Nový nárok bude přičten do složky Dovolená zůstatek

| Dovolená nárok    | 200:00 | Původní hodnoty |
|-------------------|--------|-----------------|
| Dovolená zůstatek | 200:00 |                 |

Prac

# Podávání žádostí ve webovém klientovi nebo mobilní aplikaci

Podání žádosti podřízeným pracovníkem (Můj plán a žádosti)

- Spusťte webového klienta a otevřete agendu Můj plán a žádosti (případně Moje docházka a záložka Osobní plán a žádosti).
- 2. Umístěte kurzor myši na určitý den (zobrazí se zelený symbol) a klikněte pro naplánování nové akce.

| 4       |                          |                                              |                             |                                                       |                        |                                                                |        |     |
|---------|--------------------------|----------------------------------------------|-----------------------------|-------------------------------------------------------|------------------------|----------------------------------------------------------------|--------|-----|
| •       |                          | 倄 > Hromadný vý                              | kaz 〉 Osobní plár           | n a žádosti > <b>Rypl F</b>                           | Pavel (000015) ~ 🚯     |                                                                |        |     |
| SW t    | erminál                  | Denní data                                   | Období F                    | růchody a akce                                        | Osobní plán a žádost   | Pracovní cesty Praco                                           | /ní vý | kaz |
| Solo    | у                        | < Rypl Pa                                    | vel (000015)                | <b>Naplánovat</b>                                     | akci / Podat žádost    |                                                                |        | ×   |
| Udál    | osti                     | Den Směna                                    | srpen 2022<br>1/2 1/2 Ostat | Začátek<br>08.08.2022                                 | K                      | onec<br>08.08.2022                                             | -      |     |
| Hron    | nadný výkaz              | út 02.08. R8<br>st 03.08. R8                 | D                           | Mzdová složka                                         |                        | Vložit na každý den                                            |        |     |
| 🖹 Moje  | docházka                 | čt 04.08. <b>R8</b><br>pá 05.08. <b>R8</b>   | D<br>D                      | Typ akce                                              |                        | Celodenní akce                                                 | •      | 6   |
| § Varo  | vání dle ZP              | so 06.08.                                    |                             | Vyplňte destinac                                      | i mimo ČR              | <ul> <li>Pulden na začatku</li> <li>Půlden na konci</li> </ul> |        |     |
| 🛐 Můj j | olán a žádosti           | po 08.08. R8<br>út 09.08. R8<br>st 10.08. R8 | e<br>U                      | Celkový počet ak<br>Celkově bude če<br>Aktuální párok | cí: 1<br>rpáno: 0<br>7 | 8:00<br>ůstatek: 160:00                                        |        |     |
| B. Zad  | eite <b>požadované</b> : | parametry a k                                | likněte na                  | Text                                                  |                        |                                                                |        |     |
| Pod     | at žádost.               | <b>,</b> ~                                   |                             | Schvalovatel                                          |                        | Huk František (zástup za Šmíd Lubor                            | -      |     |
|         |                          |                                              |                             | Tisk žádosti                                          |                        | Netisknout                                                     | -      |     |

Hromadné označení více dní, na které chci požádat o jednu dlouhodobější akci – stisknutím levého tlačítka myši u prvního/posledního dne a potažením myši označíte více dní najednou.

| < R       | ypl Pav                                                                                                    | vel (( | 0015 | 5) ~    | >  | <        | s | rpen 20   | ) <b>22 - l</b> e | der | n 20 | 23 >    |        |
|-----------|----------------------------------------------------------------------------------------------------|--------|------|---------|----|----------|---|-----------|-------------------|-----|------|---------|--------|
|           | Smēna         1/2         Ostatní         Pohoto           0         01.08.         8         -         -         0         0         0         0         0         0         0         0         0         0         0         0         0         0         0         0         0         0         0         0         0         0         0         0         0         0         0         0         0         0         0         0         0         0         0         0         0         0         0         0         0         0         0         0         0         0         0         0         0         0         0         0         0         0         0         0         0         0         0         0         0         0         0         0         0         0         0         0         0         0         0         0         0         0         0         0         0         0         0         0         0         0         0         0         0         0         0         0         0         0         0         0         0 |        |      |         |    |          |   | 2         |                   |     |      |         |        |
| Den       | Směna                                                                                                    | 1/2    | 1/2  | Ostatní | Po | hotovost |   | Den       | Směna             | 1/2 | 1/2  | Ostatní | Pohoto |
| po 01.08. | 8                                                                                                    |        |      |         |    |          |   | čt 01.09. | 8                 |     |      |         |        |
| út 02.08. | 8                                                                                                    |        |      |         |    |          |   | pá 02.09. | 8                 |     |      |         |        |
| st 03.08. | 8                                                                                                    |        |      |         |    |          |   | so 03.09. |                   |     |      |         |        |
| čt 04.08. | 8                                                                                                    |        |      |         |    |          |   | ne 04.09. |                   |     |      |         |        |
| pá 05.08. | 8                                                                                                    |        |      |         |    |          |   | po 05.09. | 8                 |     |      |         |        |
| so 06.08. |                                                                                                    |        |      |         |    |          |   | út 06.09. | 8                 |     |      |         |        |
| ne 07.08. |                                                                                                    |        |      |         |    |          |   | st 07.09. | 8                 |     |      |         |        |
| po 08.08. | 8                                                                                                    |        |      |         |    |          |   | čt 08.09. | 8                 |     |      |         |        |
| út 09.08. | 8                                                                                                    |        |      |         |    |          |   | pá 09.09. | 8                 |     |      |         |        |
| st 10.08. | 8                                                                                                    |        |      |         |    |          |   | so 10.09. |                   |     |      |         |        |
| čt 11.08. | 8                                                                                                    |        |      |         |    |          |   | ne 11.09. |                   |     |      |         |        |
| pá 12.08. | 8                                                                                                    |        | իր   |         |    |          |   | po 12.09. | 8                 |     |      |         |        |
| so 13.08. |                                                                                                    |        | 0    |         |    |          |   | út 13.09. | 8                 |     |      |         |        |

🗙 Zrušit

💾 Podat žádost

| Začátek              | Datum začátku plánované akce                                                                |
|----------------------|---------------------------------------------------------------------------------------------|
| Konec                | Datum konce plánované akce                                                                  |
| Každý kalendářní den | Do časového intervalu jsou zahrnuty i dny, ve kterých není žádná směna                      |
| Mzdová složka        | Typ mzdové složky (dovolená, náhradní volno,)                                               |
| Celodenní akce       | Plánovaná akce bude pokrývat celou naplánovanou směnu                                       |
| Půlden na začátku    | Plánovaná akce bude pokrývat pouze první půlku naplánované směny                            |
| Půlden na konci      | Plánovaná akce bude pokrývat pouze druhou půlku naplánované směny                           |
| Schvalovatel         | Osoba, které bude žádost určena (obdrží e-mail a žádost bude pro ni viditelná v<br>systému) |
| Tisk žádosti         | Tisk žádanky, potvrzení, formuláře pro lékaře apod.                                         |

Po odeslání žádosti se u daného dne zobrazí symbol hodin, který reprezentuje stav čekající na odpověď.

| < R       | ypl Pav | vel (001       | 5) ~    | > <        | srpen 20  | )22 - lec |
|-----------|---------|----------------|---------|------------|-----------|-----------|
|           |         | srpen 2        | )22     |            |           |           |
| Den       | Směna   | 1/2 1/2        | Ostatní | Pohotovost | Den       | Směna '   |
| po 01.08. | 8       |                |         |            | čt 01.09. | 8         |
| út 02.08. | 8       |                |         |            | pá 02.09. | 8         |
| st 03.08. | 8       |                |         |            | so 03.09. |           |
| čt 04.08. | 8       |                |         |            | ne 04.09. |           |
| pá 05.08. | 8       |                |         |            | po 05.09. | 8         |
| so 06.08. |         |                |         |            | út 06.09. | 8         |
| ne 07.08. |         |                |         |            | st 07.09. | 8         |
| po 08.08. | 8       | D©             |         |            | čt 08.09. | 8         |
| út 09.08. | 8       | D©             |         |            | pá 09.09. | 8         |
| st 10.08. | 8       | D <sup>©</sup> |         |            | so 10.09. |           |
| čt 11.08. | 8       | D©             |         |            | ne 11.09. |           |
| pá 12.08. | 8       | D©             |         |            | po 12.09. | 8         |
| so 13.08. |         |                |         |            | út 13.09. | 8         |

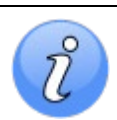

Kliknutím na položku Kalendář kolegů se zobrazí přehledný kalendář jednotlivých směn a naplánovaných akcí ostatních pracovníků, kteří jsou členy vaší pracovní jednotky.

4. Klikněte opět na příslušný den a zkontrolujte vámi odeslaný požadavek.

| Kypi Pavel. Dovolella      | 00.00.202                                 | 2 - 12.06.2022                                                 |                                              |                     |
|----------------------------|-------------------------------------------|----------------------------------------------------------------|----------------------------------------------|---------------------|
| Stav žádosti               | Detail žá                                 | dosti                                                          |                                              |                     |
| Čeká na schválení          | <b>Začátek</b><br>08.08.2022              | 2                                                              |                                              | Konec<br>12.08.2022 |
| Text                       | Den<br>po 08.08.<br>út 09.08.             | <b>Typ akce</b><br>Celodenní akce<br>Celodenní akce            | <b>Mzdová složka</b><br>Dovolená<br>Dovolená |                     |
| Další položky              | čt 11.08.<br>pá 12.08.                    | Celodenní akce<br>Celodenní akce<br>Celodenní akce             | Dovolená<br>Dovolená                         |                     |
| Vyplňte destinaci mimo ČR: | Celkový po                                | očet akcí: <b>5</b>                                            |                                              |                     |
|                            | Informad                                  | e o nároku a če                                                | rpání                                        |                     |
|                            | Čerpání to<br>Zbývající n<br>(+ 40:00 v i | uto žádostí: 40:00<br>árok: Zůstatek: 120<br>neschválených žád | ):00<br>ostech (včetně této))                |                     |
| Poznámka k prováděné akci  |                                           |                                                                |                                              |                     |
|                            |                                           |                                                                |                                              |                     |
|                            |                                           |                                                                | 🗙 Zrušit žádost                              | × Zavřít            |

5. Pro zrušení vznesené žádosti klikněte na Zrušit.

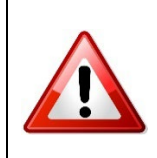

Zrušení žádosti: v případě, že žádost zrušíte dříve, než schvalovatel požadavek schválí, dojde automaticky ke zrušení. V případě, že se pokusíte zrušit již schválenou žádost, tak se opět odešle e-mail schvalovateli ve formě žádosti a je nutné počkat na odpověď.

6. V případě, že schvalovatel vaši žádost schválí/zamítne, obdržíte informační e-mail, symbol hodin zmizí a pole se zeleně zbarví (schváleno), nebo se zbarví do šeda (zamítnuto) a přesune do sloupce Ostatní.

| Generovaná zpráva systémem Aktion.NEXT:                                                                                                    |
|----------------------------------------------------------------------------------------------------|
| Žádost byla schválena                                                                                                    |
| Osoba: <b>Rypi Pavel (0015)</b><br>Mzdová složka: <b>Dovolená</b><br>Období: <b>08.08.2022 - 12.08.2022</b><br>Text:<br>Poznámka:<br>Schválil: Huk František |
| Otevřít detail žádosti                                                                                                    |

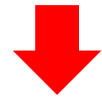

| < R       | ypl Pav | vel (C | 0015  | 5) ~    | > <        | s | rpen 20   | )22 - le | der | n 20   | 23 >    |      |
|-----------|---------|--------|-------|---------|------------|---|-----------|----------|-----|--------|---------|------|
|           |         | srpe   | en 20 | 22      |            |   |           |          | zá  | ří 202 | 22      |      |
| Den       | Směna   | 1/2    | 1/2   | Ostatní | Pohotovost |   | Den       | Směna    | 1/2 | 1/2    | Ostatní | Poho |
| po 01.08. | 8       |        |       |         |            |   | čt 01.09. | 8        |     |        |         |      |
| út 02.08. | 8       |        |       |         |            |   | pá 02.09. | 8        |     |        |         |      |
| st 03.08. | 8       |        |       |         |            |   | so 03.09. |          |     |        |         |      |
| čt 04.08. | 8       |        |       |         |            |   | ne 04.09. |          |     |        |         |      |
| pá 05.08. | 8       |        |       |         |            |   | po 05.09. | 8        |     |        |         |      |
| so 06.08. |         |        |       |         |            |   | út 06.09. | 8        |     |        |         |      |
| ne 07.08. |         |        |       |         |            |   | st 07.09. | 8        |     |        |         |      |
| po 08.08. | 8       | 0      | )     |         |            |   | čt 08.09. | 8        |     |        |         |      |
| út 09.08. | 8       | ۵      | )     |         |            |   | pá 09.09. | 8        |     |        |         |      |
| st 10.08. | 8       | 0      | )     |         |            |   | so 10.09. |          |     |        |         |      |
| čt 11.08. | 8       | ۵      | )     |         |            |   | ne 11.09. |          |     |        |         |      |
| pá 12.08. | 8       | 0      | )     |         |            |   | po 12.09. | 8        |     |        |         |      |
| so 13.08. |         |        |       |         |            |   | út 13.09. | 8        |     |        |         |      |

# Podání žádosti z osobního výkazu (Denní data)

V osobním výkazu je možné zobrazení sloupce "Plánované akce" (na záložce Denní data), který zobrazuje plánované akce na daný den (čekající na schválení, schválené a čekající na zrušení). Přímo v osobním výkazu tak je možné akci schválit, zrušit, žádat o zrušení, a zároveň zde půjde naplánovat a požádat o novou akci.

Sloupec "Plánované akce" je nutné přidat ke stávajícímu zobrazení a uložit.

| Denní data Ob   | dobí Pr | růchody a akce | Osobní plán a žádosti | Pracovní cesty | Pracovní výkaz |                |
|-----------------|---------|----------------|-----------------------|----------------|----------------|----------------|
| < Rypl Pavel (0 | 015) ~  | > < srpe       | en 2022 🗸 🖒 🗎         | Měsíc 🗸        | Tisk V         | 🔒 Uzávěrka 🗸 🗸 |

|                                                                                                    | Datum<br>období | Uzávěrka | Plánov | aná akce | Začátek | Konec | Fond<br>pracovní<br>doby Čas | Odpracov<br>Čas | Saldo<br>aktuální<br>Čas | Přestávk<br>Čas | Dovolená<br>(2020) Čas | Služební<br>cesta Čas | Lékař Čas | Nemoc<br>Čas |
|----------------------------------------------------------------------------------------------------|-----------------|----------|--------|----------|---------|-------|------------------------------|-----------------|--------------------------|-----------------|------------------------|-----------------------|-----------|--------------|
|                                                                                                    | po 01.08.       |          |        |          | 07:00   | 15:30 | 08:00                        | 08:00           |                          | 00:30           |                        |                       |           |              |
| 10 A                                                                                                    | út 02.08.       |          |        |          | 07:00   | 15:30 | 08:00                        | 08:00           |                          | 00:30           |                        |                       |           |              |
| 100 C                                                                                                    | st 03.08.       |          |        |          | 07:00   | 15:30 | 08:00                        | 08:00           |                          | 00:30           |                        |                       |           |              |
| <b>1</b> 00                                                                                                    | čt 04.08.       |          |        |          | 07:00   | 15:30 | 08:00                        | 08:00           |                          | 00:30           |                        |                       |           |              |
| 100                                                                                                    | pá 05.08.       |          |        | ം പ്ര    |         |       | 08:00                        |                 | -08:00                   |                 |                        |                       |           |              |
|                                                                                                    | so 06.08.       |          | _      | 0        |         |       |                              |                 |                          |                 |                        |                       |           |              |
| <b>1</b> 10                                                                                                    | ne 07.08.       |          |        |          |         |       |                              |                 |                          |                 |                        |                       |           |              |
| Carlos Carlos                                                                                                    | po 08.08.       |          | D      |          | 07:00   | 15:00 | 08:00                        |                 |                          |                 |                        |                       |           |              |
|                                                                                                    | út 09.08.       |          | D      |          | 07:00   | 15:00 | 08:00                        |                 |                          |                 |                        |                       |           |              |
| 10 M                                                                                                    | st 10.08.       |          | D      |          | 07:00   | 15:00 | 08:00                        |                 |                          |                 |                        |                       |           |              |
|                                                                                                    | čt 11.08.       |          | D      |          | 07:00   | 15:00 | 08:00                        |                 |                          |                 |                        |                       |           |              |
|                                                                                                    | pá 12.08.       |          | D      |          | 07:00   | 15:00 | 08:00                        |                 |                          |                 |                        |                       |           |              |
|                                                                                                    | so 13.08.       |          |        |          |         |       |                              |                 |                          |                 |                        |                       |           |              |
| d and a second second s | ne 14.08.       |          |        |          |         |       |                              |                 |                          |                 |                        |                       |           |              |

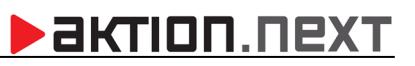

## Podání žádosti z mobilní aplikace

## Výchozí obrazovka Žádosti zaměstnance

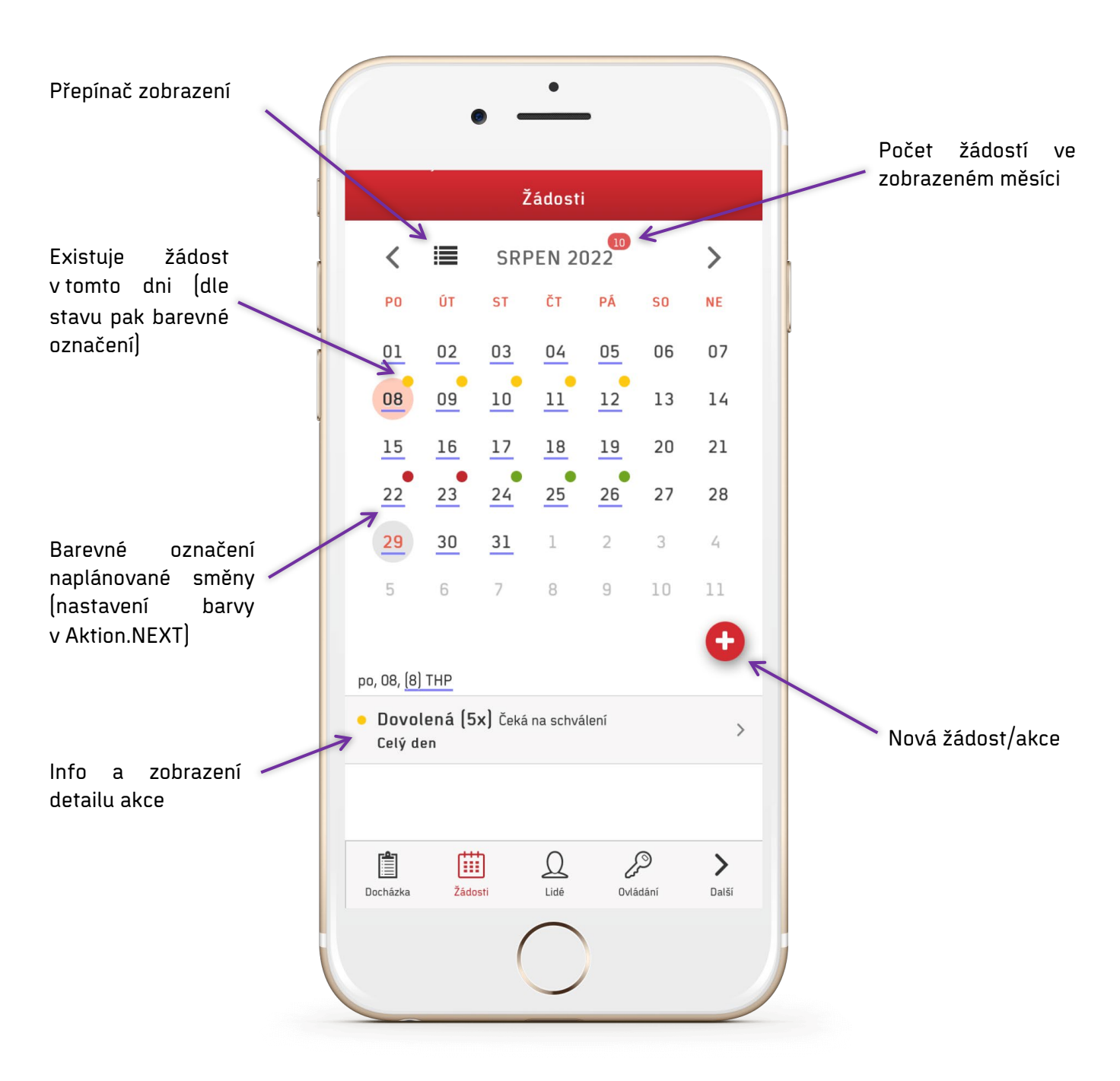

- 😑 Oranžová žádost čekající na schválení
- Zelená schválená/naplánovaná
- 🛑 Červená zamítnutá
- 🛡 Modrá čekající na zrušení (požádáno o zrušení schválené žádosti)
- Šedá stornovaná žádost (zrušeno před schválením / schváleno zrušení akce)

#### Nová žádost

- 1. Otevřete mobilní aplikaci, přihlaste se a následně přepněte na kartu Žádosti
- 2. Vyberte měsíc, na který chcete podat žádost
- 3. Klikněte na tlačítko se symbolem +
- 4. Vyberte složku, zadejte začátek a konec, vyberte typ akce, schvalovatele a pošlete žádost ke schválení.

|                     |         | 1       | ádost  |                  |            |        | 🕻 Zpět Nová akce/žá 🤇 Zpět Nová akce/žá            |      |
|---------------------|---------|---------|--------|------------------|------------|--------|----------------------------------------------------|------|
| <                   |         | SRI     | PEN 2  | 022 <sup>3</sup> |            | >      | Začátek Konec Vložit na každý den (svátky,věkendy) |      |
| PO                  | ÛT      | ST      | ĊТ     | PÅ               | <b>S</b> 0 | NE     | 8. 8. 2022 12. 8. 2022 Vypiñte destinaci mimo ĈR   |      |
| 01                  | 02      | 03      | 04     | 05               | 06         | 07     | Mzdová složka                                      |      |
| 8                   | 09      | 10      | 11     | 12               | 13         | 14     | Typ akce Celkový pořet akci:                       |      |
| 5                   | 16      | 17      | 18     | 19               | 20         | 21     | Celodenní akce 🗸 Bude čerpáno: 🗸                   | 40:0 |
| •                   | 23      | 24      | 25     | 26               | 27         | 28     | Zůstatek: 160:00                                   |      |
|                     | 30      | 31      | 1      | 2                | 3          | 4      | Wplifte destinaci mimo ČR                          |      |
|                     | 6       | 7       | 8      | 9                | 10         | 11     | Schvalovatel                                       |      |
|                     |         |         |        |                  |            | 0      | Huk František (zastup za Smid Lubomir)             | ~    |
| l, <mark>(8)</mark> | THP     |         |        |                  | (          |        | Celikový počet akci: 5<br>Bude čenáno: ZCNO        |      |
|                     | tento d | en neni | naplán | ována ž          | tádná a    | k land | Zůstatek: 160:00                                   |      |
|                     |         |         |        |                  |            |        |                                                    |      |
|                     |         |         |        |                  |            |        | Colorada                                           |      |
|                     | Ē       | 1       | D      | 2                | P          | >      | Podat žádost Podat žádost                          |      |

#### Zrušení žádosti

Ještě před schválením/zamítnutím žádosti může uživatel konkrétní žádost zrušit a smazat.

- 1. Zobrazte detail žádosti
- 2. Klepněte na Stornovat žádost

|                |                          | Ž         | idosti    |    |    |     |  |                                                       |                  | Detail žádosti          |            |  |                                     |               |                 | Źádost |     |    | ľ |
|----------------|--------------------------|-----------|-----------|----|----|-----|--|-------------------------------------------------------|------------------|-------------------------|------------|--|-------------------------------------|---------------|-----------------|--------|-----|----|---|
| <              | ≣                        | SRP       | EN 20     | 22 |    | > . |  | . 0                                                   | ð                | Čeká na schvá           | ilení      |  | . <                                 | ≣             | SRI             | PEN 2  | 022 |    |   |
| PO             | ÛT                       | ST        | ČТ        | PÅ | S0 | NE  |  | Žadatel                                               |                  |                         |            |  | PO                                  | ÛT            | ST              | Ст     | PÅ  | 50 |   |
| 01             | 02                       | 03        | 04        | 05 | 06 | 07  |  | Rypl Pave                                             | l                |                         |            |  | 01                                  | 02            | 03              | 04     | 05  | 06 |   |
| 08             | 09                       | 10        | 11        | 12 | 13 | 14  |  | Mzdová složk<br>Dovolená                              | a                |                         |            |  | 08                                  | 09            | 10              | 11     | 12  | 13 |   |
| 15             | 16                       | 17        | 18        | 19 | 20 | 21  |  | Začátek                                               |                  | Konec                   |            |  | 15                                  | 16            | 17              | 18     | 19  | 20 |   |
| 22             | 23                       | 24        | 25        | 26 | 27 | 28  |  | 08.08.202<br>Typ akce                                 | 2                | 12.08.2022              |            |  | 22                                  | 23            | 24              | 25     | 26  | 27 |   |
| 29             | 30                       | 31        | 1         | 2  | 3  | 4   |  | 5x Celý de                                            | en               |                         |            |  | 29                                  | 30            | 31              | 1      | 2   | 3  |   |
| 5              | 6                        | 7         | 8         | 9  | 10 | 11  |  | <sup>Nárok</sup><br>Zůstatek:<br>(+ 40:00 v<br>této)) | 96:00<br>nesc    | )<br>:hválených žádoste | ch (včetně |  | 5                                   | 6             | 7               | 8      | 9   | 10 |   |
| , 08, [8       | THP                      |           |           |    |    |     |  | Schualovatel                                          |                  |                         |            |  | po, 08, [8                          | ) THP         |                 |        |     |    |   |
| Dovo<br>Celý d | lená (5<br><sup>en</sup> | x) Čeká r | a schvále | ſ  | 2  | >   |  | Huk Frant<br>Datum žádost<br>po 29. srp               | ti<br>10<br>2022 | 2 8:29                  |            |  | <ul> <li>Dovo<br/>Celý c</li> </ul> | lená (!<br>en | <b>5x)</b> Stor | nováno |     |    |   |
| Ê              | t                        | ]         | D         | 0  |    | >   |  | 6                                                     | 3 S1             | tornovat žádo           | st         |  | 1                                   | Ē             | 1               | D      | 6   | Ø  |   |

Pokud již žádost byla schválena, tak bude zaměstnanec zaslat žádost o zrušení již schválené akce, stejně jako v případě žádosti z webové aplikace.

# Schvalování žádostí vedoucím (zástupem)

<u>Schválení/zamítnutí žádosti nadřízeným pracovníkem ve webové aplikaci (pomocí odkazu z notifikačního e-mailu)</u>

Ve chvíli, kdy váš podřízený pracovník podá určitou žádost, obdržíte e-mailovou zprávu, kde máte následující možnosti: (ve všech třech případech dojde k automatickému přihlášení do systému)

- 1. Schválit žádost (po přihlášení dojde ke schválení žádosti)
- 2. Zamítnout žádost (po přihlášení dojde k zamítnutí žádosti)
- Otevřít detail žádosti (po přihlášení se zobrazí detail žádosti na výběr jsou obě výše uvedené akce a k tomu ještě možnost žádost upravit i rozdělit)

| Generovaná zpráva systémem Aktion.NEXT:                                                                                                    |
|----------------------------------------------------------------------------------------------------|
| Žádost                                                                                                    |
| Osoba: <b>Rypi Pavel (0015)</b><br>Mzdová složka: <b>Dovolená</b><br>Období: <b>08.08.2022 - 12.08.2022</b><br>Celkově bude čerpáno: <b>40:00</b><br>Aktuální nárok (v době podání žádosti): <b>Zůstatek: 136:00</b> |
| Žádost podal: SystemAktionID (Rypl Pavel)<br>Text:                                                                                                    |
| Schválit žádost     Zamítnout žádost       Otevřít detail žádosti                                                                                                    |

## Úprava žádosti vedoucím před schválením

Po otevření detailu (podrobnosti) žádosti je možné žádost upravit a rozdělit. Vedoucí má tímto možnost prakticky změnit celou žádost podřízeného. Změny jsou možné pouze z webové aplikace a detailu žádosti (nelze z mobilní aplikace). Položky, které může vedoucí změnit:

- Typ mzdové složky
- Období od-do
- Čas od-do
- Schvalovatele

V detailu žádosti na schválení je tlačítko "**Upravit žádost**", pomocí kterého může vedoucí změnit výše zmíněné parametry žádosti. Po kliknutí se otevře formulář podobný **Nové žádosti** s předvyplněnými hodnotami dle původní žádosti. Po úpravě je možné žádost rovnou i schválit kliknutím na tlačítko "**Uložit změny a schválit**". Podřízenému poté přijde informační e-mail o schválení a úpravě jeho žádosti.

## Příklad:

Zaměstnanec zažádá o dovolenou, vedoucí žádost změní na mzdovou složku náhradní volno, protože má zaměstnanec nadělané přesčasy, které je nutné vybrat nebo proplatit. Akci tedy upraví a rovnou schválí, v emailové notifikační zprávě bude informace o úpravě žádosti a schváleném náhradní volnu.

| Rypl Pavel: Dovolen     | á - 08.08.2022 - 12.08.2022 Změna probě                                                                                                    | mAktionID<br>ihla: 29.08.2022 08:39 | 🛗 Kalendář kolegů      | 🖶 Tisk 🗸    | 😔 Obnov       | rit 🖉 Osobní výkaz        | 🗙 Zavřít |
|-------------------------|----------------------------------------------------------------------------------------------------|-------------------------------------|------------------------|-------------|---------------|---------------------------|----------|
| Stav žádosti            | Detail žádosti                                                                                                    |                                     |                        |             |               |                           |          |
| Čeká na schválení       | <b>Začátek</b><br>08.08.2022                                                                                                    | <b>Konec</b><br>12.08.2022          |                        |             |               |                           |          |
| Text                    | Den         Typ akce         Mzdová složka           po 08.08.         Celodenní akce         Dovolená           út 09.08.         Celodenní akce         Dovolená           st 10.08.         Celodenní akce         Dovolená           pá 12.08.         Celodenní akce         Dovolená           pá 12.08.         Celodenní akce         Dovolená           Celodenní akce         Dovolená         Celodenní akce           Celkový počet akcí:         S           Informace o nároku a čerpání         Čerpání touto žádostí: 40:00           Zbývající nárok: Zůstatek: 96:00         (+ 40:00 v neschválených žádostech (včetně této | ))                                  |                        |             |               |                           |          |
| Poznámka k prováděné ak | ci                                                                                                    |                                     |                        |             |               |                           |          |
| Schválit žádost         | X Zamítnout žádost                                                                                                    | Rozdělit žádost 🛛 🗶 Zavřít          |                        |             |               |                           |          |
| Historie žádosti        |                                                                                                    |                                     |                        |             |               |                           |          |
| Čas změny Změni         | Změnil (osoba) Stav Urč                                                                                                    | ený schvalovatel Schválil (uživat   | el) Schválil (osoba) P | oznámka Mzd | ová složka Žá | ádost o                   |          |
| 29.08.2022 08:39 System | AktionID Rypl Pavel Čeká na schválení Hul                                                                                                    | k František                         |                        | Dov         | olená 53      | x 08.08.2022 - 12.08.2022 | Celý den |

| 7- **+-1.                     |          | Kenne                       |           |   |
|-------------------------------|----------|-----------------------------|-----------|---|
| Zacatek                       |          | Konec                       |           |   |
| 08.08.2022                    | *        | 12.08.2022                  |           | * |
|                               |          | 🗌 Vložit na každý den       |           |   |
| Mzdová složka                 |          | Náhradní volno              |           | - |
| Typ akce                      |          | Celodenní akce              |           |   |
|                               |          | 🔿 Půlden na začátku         |           |   |
|                               |          | 🔿 Půlden na konci           |           |   |
|                               |          | 🔿 Časová akce               |           |   |
| Celkový počet akcí (původní): |          | 5                           |           |   |
| Celkový počet akcí (nový):    |          | 5                           |           |   |
| Celkově bude čerpáno:         |          | 40:00                       |           |   |
| Aktuální nárok                |          | 93:12                       |           |   |
| Poznámka                      |          |                             |           |   |
|                               |          |                             |           |   |
| Schvalovatel pro zrušení      |          | Huk František (zástup za Šr | níd Lubor | • |
|                               |          |                             |           |   |
| 🛛 🛃 Uložit zn                 | něny a s | chválit 🖹 Uložit změny      | 🗙 Zruši   | t |

## Rozdělení žádosti vedoucím před schválením

Schvalovatel může rozdělit jednu žádost (v jakémkoliv stavu) na dvě žádosti (v případě, že je žádost na dva a více dnů). Vzniknou 2 nové žádosti se shodnou historií, pouze poslední stav bude mít jiný datum. Můžete tedy rozdělit a poté zrušit část žádosti, např. zkrátit plánovanou dovolenou. Rozdělení provedete klinutím na tlačítko "**Rozdělit žádost**" v detailu žádosti, dále vyberete datum, od kterého má být žádost rozdělena, a poté zvolíte, která žádost se má po rozdělení v aplikaci rovnou otevřít.

**Příklad:** Zaměstnanec zažádá o dovolenou na termín 8. 8. 2022 – 12. 8. 2022, vedoucí žádost změní, jelikož potřebuje, aby zaměstnanec byl 11. – 12. 8. v práci. Vybere tedy 11. 8. jako datum rozdělení, žádost na 8. 8. – 10. 8. schválí a žádost na 11. – 12. 8. zamítne.

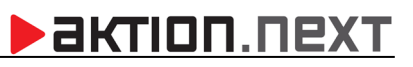

| Potvrzení             |                                                                               | × |
|-----------------------|-------------------------------------------------------------------------------|---|
| Vyberte datum, od kte | rého má být žádost rozdělena.                                                 |   |
| Datum                 | 11.08.2022                                                                    |   |
| Po rozdělení otevřít  | <ul> <li>Část po datu rozdělení</li> <li>Část před datem rozdělení</li> </ul> |   |
|                       | Rozdělit Zavřít                                                               |   |

| stav zadosti        | Detail žádosti                                                                                                    |                     |   |
|---------------------|----------------------------------------------------------------------------------------------------|---------------------|---|
| Čeká na schválení   | <b>Začátek</b><br>11.08.2022                                                                                                    | Konec<br>12.08.2022 |   |
| Гext                | Den Typ akce Mzdová složka<br>čt 11.08. Celodenní akce Dovolená<br>pá 12.08. Celodenní akce Dovolená<br>Celkový počet akcí: 2<br>Informace o nároku a čerpání |                     |   |
|                     | Čerpání touto žádostí: 16:00<br>Zbývající nárok: Zůstatek: 96:00<br>(+ 40:00 v neschválených žádostech (včetně té                                             | to))                |   |
| oznámka k prováděno | é akci                                                                                                    |                     | 1 |

# Schvalování žádostí z agendy Žádosti

#### Ke schválení

Spusťte webového klienta a otevřete agendu **Žádosti**. Tato agenda obsahuje na záložce "Ke schválení" veškeré vám adresované žádosti, na které jste dosud neodpověděli. Kliknutím na *jméno osoby* (žadatele) se zobrazí jeho Osobní plán. Kliknutím na symbol lupy nebo datum *Období od/Období do* se zobrazí detail dané žádosti.

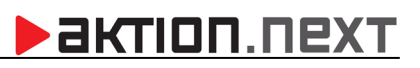

| <ul> <li>Š Žádosti &gt; Žádosti ke schválení</li> <li>Ke schválení</li> <li>Všechny</li> </ul> |                        |                          |               |                    |                         |
|------------------------------------------------------------------------------------------------|------------------------|--------------------------|---------------|--------------------|-------------------------|
| Žádosti ke schválení                                                                           | 🕹 Schválit 🗙 Zamítnout | 🙎 Spravovat              | zástupy       | Kalendář podřízený | ch 🕞 Obnovit 🔄 Export 🗸 |
| Zadejte text k hledání                                                                         |                        |                          |               |                    |                         |
| Stav 1 T                                                                                       |                        |                          |               |                    |                         |
|                                                                                                | Osoba                  | Období od 🏾 <sup>†</sup> | Období do     | Mzdová složka      | Žádost o                |
| ∧ Stav: Čeká na schválení                                                                      |                        |                          |               |                    |                         |
| Schválit 🗙 Zamítnout 🔍 🋗                                                                       | Bičík Vladimír         | út 15.05.2018            | út 15.05.2018 | Dovolená (2020)    | Celý den (15.05.2018)   |
| 📃 🖌 Schválit 🗙 Zamítnout 🔍 🛗                                                                   | Bičík Vladimír         | st 16.05.2018            | st 16.05.2018 | Dovolená (2020)    | Celý den (16.05.2018)   |
| 📃 🖌 Schválit 🗙 Zamítnout 🔍 🛗                                                                   | Auto Relax             | pá 20.12.2019            | pá 20.12.2019 | Dovolená (2020)    | Celý den (20.12.2019)   |
| 📃 🖌 Schválit 🗙 Zamítnout 🍳 🛗                                                                   | Auto Relax             | po 30.12.2019            | po 30.12.2019 | Dovolená (2020)    | Celý den (30.12.2019)   |
| Schválit 🗙 Zamítnout 🔍 🎬                                                                       | Apetický Dominik       | út 10.03.2020            | út 10.03.2020 | Dovolená (2020)    | Celý den (10.03.2020)   |

#### Všechny

Na této záložce jsou vidět všechny žádosti ve stavu "Čekající na schválení/Schválená/Zamítnutá/Zrušená" od osob, na které má daný uživatel právo.

| A > Žádo<br>Ke schy | osti > <b>Všechny žádo</b><br>rálení <b>Všechn</b> | sti<br>V      |            |                        |      |       |         |          |            |                |                        |                   |
|---------------------|----------------------------------------------------|---------------|------------|------------------------|------|-------|---------|----------|------------|----------------|------------------------|-------------------|
| Všechn              | y žádosti 🛛 🗸                                      | leden 2021    | • >        | 🛗 Měs                  | íc 🗸 | Y     | Obnovit | Export 🗸 | 🖶 Tisk 🗸   |                |                        |                   |
| Zadejte             | text k hledání                                     |               |            |                        |      |       |         |          |            |                |                        |                   |
| ctore 1             | Y                                                  |               |            |                        |      |       |         |          |            |                |                        |                   |
| Juav 1              | Osoba                                              | Období od     | Obdo       | obí do                 | KAM  | HOTEL | DOPRAVA | ZÁLOHA   | POZNÁMKA N | Izdová složka  | Žádost o               | Čas schválení     |
| ∧ Stav:             | Čeká na schválení                                  |               |            |                        |      |       |         |          |            |                |                        |                   |
|                     | Apetický Dominik                                   | út 12.01.2021 | <b>Q</b> ú | it 12.01.2021 <b>(</b> | 2    |       |         |          | E          | ovolená        | Celý den (12.01.2021)  |                   |
| ∧ Stav: S           | Schválená                                          |               |            |                        |      |       |         |          |            |                | ,,                     |                   |
|                     | Baierová Eliška                                    | po 04.01.2021 | α ο        | o 04.01.2021 <b>C</b>  | 2    |       |         |          | C          | ovolená (2020) | Celý den (04.01.2021)  | 14.01.2021 6:57   |
|                     | ,<br>Bursová Dagmar                                | po 04.01.2021 | a b        | o 04.01.2021 C         | 2    |       |         |          | C          | ovolená        | Celý den (04.01.2021)  | 26.01.2021 12:16  |
|                     | Běhavý Dominik                                     | čt 07.01.2021 | αί         | čt 07.01.2021 C        | 2    |       |         |          |            | ovolená        | Celý den (07.01.2021)  | 02.02.2021 7:37   |
|                     | Běhavý Dominik                                     | pá 08.01.2021 | <b>α</b> p | o 11.01.2021 C         | 2    |       |         |          | C          | ovolená        | 4x Celý den (08.01.20) | 2 02.02.2021 7:35 |
|                     | Dékány Jan                                         | pá 08.01.2021 | Q p        | á 08.01.2021 C         | 2    |       |         |          | C          | ovolená (2020) | Celý den (08.01.2021)  | 08.01.2021 7:11   |
|                     | Apetický Dominik                                   | po 11.01.2021 | Q p        | o 11.01.2021 C         | 2    |       |         |          | P          | racovní cesta  | Celý den (11.01.2021)  | 11.01.2021 7:35   |
|                     | Bajer Václav                                       | út 12.01.2021 | Q ú        | út 12.01.2021 <b>C</b> | 2    |       |         |          | v          | olno placené   | Celý den (12.01.2021)  | 19.01.2021 10:35  |
|                     | Běhavý Dominik                                     | po 18.01.2021 | Q p        | o 18.01.2021 C         | 2    |       |         |          | C          | ovolená        | Celý den (18.01.2021)  | 14.01.2021 9:36   |
|                     | Běhavý Dominik                                     | út 19.01.2021 | Q ú        | út 19.01.2021 🤇        | 2    |       |         |          | C          | ovolená        | Celý den (19.01.2021)  | 14.01.2021 9:36   |
|                     | Apetický Dominik                                   | st 27.01.2021 | <b>Q</b> p | á 29.01.2021 🕻         | 2    |       |         |          | C          | ovolená        | 3x Celý den (27.01.20) | 02.02.2021 7:08   |
| ∧ Stav:             | Zrušená                                            |               |            |                        |      |       |         |          |            |                |                        |                   |
|                     | Huk František                                      | st 06.01.2021 | Q s        | st 06.01.2021 C        | 2    |       |         |          | C          | ovolená        | Celý den (06.01.2021)  | 27.01.2021 10:31  |
| ∧ Stav: S           | Smazaná                                            |               |            |                        |      |       |         |          |            |                |                        |                   |

Zde má uživatel možnost (po kliknutí na datum záznamu nebo symbol lupy) odpovědět na veškeré vytvořené a dosud nezodpovězené žádosti, případně zrušit již schválené apod.

#### Schválení/zamítnutí žádosti nadřízeným pracovníkem v mobilní aplikaci

Každý vedoucí může přes mobilní aplikaci kromě zadávání průchodů, objednávání jídla, ovládání dveří a kontrole přítomnosti osob také schvalovat/zamítat žádosti o nepřítomnosti, pracovní cesty apod.

Na kartě Žádosti má k dispozici funkci schvalování. Počet nevyřízených žádostí je zobrazen v kolečku u přepnutí na stránku schvalování.

|                   |         |          | Ladost   |          | chvaler |     |
|-------------------|---------|----------|----------|----------|---------|-----|
| <                 | ≡       | SRI      | PEN 2    | 022      | ``      | 1   |
| PO                | ÚΤ      | ST       | Ст       | PÁ       | 50      |     |
| 01                | 02      | 03       | 04       | 05       | 06      | 07  |
| 08                | 09      | 10       | 11       | 12       | 13      | 14  |
| 15                | 16      | 17       | 18       | 19       | 20      | 21  |
| 22                | 23      | 24       | 25       | 26       | 27      | 28  |
| 29                | 30      | 31       | 1        | 2        | 3       | 4   |
| 5                 | 6       | 7        | 8        | 9        | 10      | 11  |
| 00, 15, <u>(8</u> | ] THP   |          |          |          |         | G   |
| Pro               | tento d | len neni | í naplán | iována i | žádná a | kce |
|                   | Ē       | 1        | Q        | 6        | P       | >   |

| < zbei                                    |                             | Schválen                 |          |     |
|-------------------------------------------|-----------------------------|--------------------------|----------|-----|
| <ul> <li>Dovol</li> <li>3x Cel</li> </ul> | lená (3x)Ry<br>ý den (08.08 | pl Pavel<br>.2022 - 10.0 | 08.2022] | >   |
| <ul> <li>Dovol</li> <li>2x Cel</li> </ul> | lená (2x)Ry<br>ý den [11.08 | pl Pavel<br>.2022 - 12.0 | 08.2022] | ۰ م |
|                                           |                             |                          |          | 5   |
|                                           |                             |                          |          |     |
|                                           |                             |                          |          |     |
|                                           |                             |                          |          |     |
|                                           |                             |                          |          |     |
|                                           |                             |                          |          |     |
|                                           |                             |                          |          |     |
|                                           |                             |                          |          |     |
|                                           | (ttt)                       | 0                        | P        | >   |

| Zpět I                                        | Detail žádosti           |
|-----------------------------------------------|--------------------------|
| 🧿 č                                           | eká na schválení         |
| Žadatel                                       |                          |
| Rypl Pavel                                    |                          |
| Mzdová složka                                 |                          |
| Dovolená                                      |                          |
| Začátek                                       | Konec                    |
| 11.08.2022                                    | 12.08.2022               |
| Typ akce                                      |                          |
| ZX Cety den                                   |                          |
| Zůstatek: 64:00<br>(+ 72:00 v nesch<br>této]) | nválených žádostech (vče |
| Schvalovatel                                  |                          |
| Dékány Jan                                    |                          |
| Datum žádosti                                 |                          |
| po 29. srp 2022                               | 10:24                    |
| 📀 Schvál                                      | lit 😢 Zamítne            |
|                                               |                          |
|                                               |                          |
|                                               |                          |

| ,                           |                             |          |        |    |    | 、  |
|-----------------------------|-----------------------------|----------|--------|----|----|----|
| PD                          | ОТ                          | SKI      | ČT     | PÁ | 50 | NE |
| 01                          | 02                          | 03       | 04     | 05 | 06 | n  |
| 08                          | 09                          | 10       | 11     | 12 | 13 | 1  |
| 15                          | 16                          | 17       | 18     | 19 | 20 | 2  |
| 22                          | 23                          | 24       | 25     | 26 | 27 | 2  |
| 29                          | 30                          | 31       | 1      | 2  | 3  | 4  |
| 5                           | 6                           | 7        | 8      | 9  | 10 | 1  |
| 11, [8]<br>Dovol<br>Celý di | <u>THP</u><br>lená (2<br>en | 2x) Zami | itnuto |    |    | •  |
| Ê.                          | 244                         | 1        | Q      | 2  | P  |    |

# Kalendář kolegů a Kalendář podřízených

## Kalendář kolegů

U každé žádosti je nyní k dispozici tlačítko pro zobrazení kalendáře kolegů (Kalendář kolegů můžete zobrazit také přímo z osobního výkazu a záložky *Osobní plán a žádosti*). Zobrazuje kalendář všech kolegů a členů pracovní jednotky (obchodní oddělení, technické oddělení apod.), ve které je osoba přiřazena. Může sloužit například vedoucímu pracovníkovi pro kontrolu, jestli je možné danému zaměstnanci pro požadovaný termín dovolenou schválit s ohledem na nepřítomnosti ostatních zaměstnanců. Kalendář kolegů otevřete kliknutím na tlačítko

актіоп.пехт

|                | (margaret 1)                                            |        |                            |       |                          |      |                            |     |                   |    |          |                      |
|----------------|---------------------------------------------------------|--------|----------------------------|-------|--------------------------|------|----------------------------|-----|-------------------|----|----------|----------------------|
| Ke schválení   | Všechny                                                 |        |                            |       |                          |      |                            |     |                   |    |          |                      |
| 💙 Schválit     | X Zamítnou                                              | ut     | 🗴 Spravova                 | at zá | stupy                    | ŧ    | Kalendář p                 | odi | řízených          | 0  | 0bnc     | vit 🗵                |
| Stav 🔺 🕈       |                                                         |        |                            |       |                          |      |                            |     |                   |    |          |                      |
|                |                                                         |        | Osoba                      | Ŷ     | Období od                | Ŷ    | Období do                  | Ŷ   | Mzdová slož       | ka | Počet    | Typ akce             |
|                |                                                         |        |                            | ٩     | -                        | Ŷ    | -                          | ۴   |                   | Ŷ  | <b>•</b> | -                    |
|                |                                                         |        |                            |       |                          |      |                            |     |                   |    |          |                      |
| r Stav: Čeká n | a schválení                                             | _      |                            |       |                          |      |                            |     |                   |    |          |                      |
| r Stav: Čeká n | a schválení<br>Iválit 🗙 Zamítnout                       | 曲      | Novák Karel                |       | čt 25.05.2               | 2017 | čt 25.05.20                | 17  | Lékař             |    | 1        | Celý den             |
| r Stav: Čekâ n | a schválení<br>Iválit 🗙 Zamítnout<br>Iválit 🗙 Zamítnout | ∰<br>∰ | Novák Karel<br>Novák Karel |       | čt 25.05.2<br>út 23.05.2 | 2017 | čt 25.05.20<br>st 24.05.20 | 17  | Lékař<br>Dovolená |    | 1        | Celý den<br>Celý den |

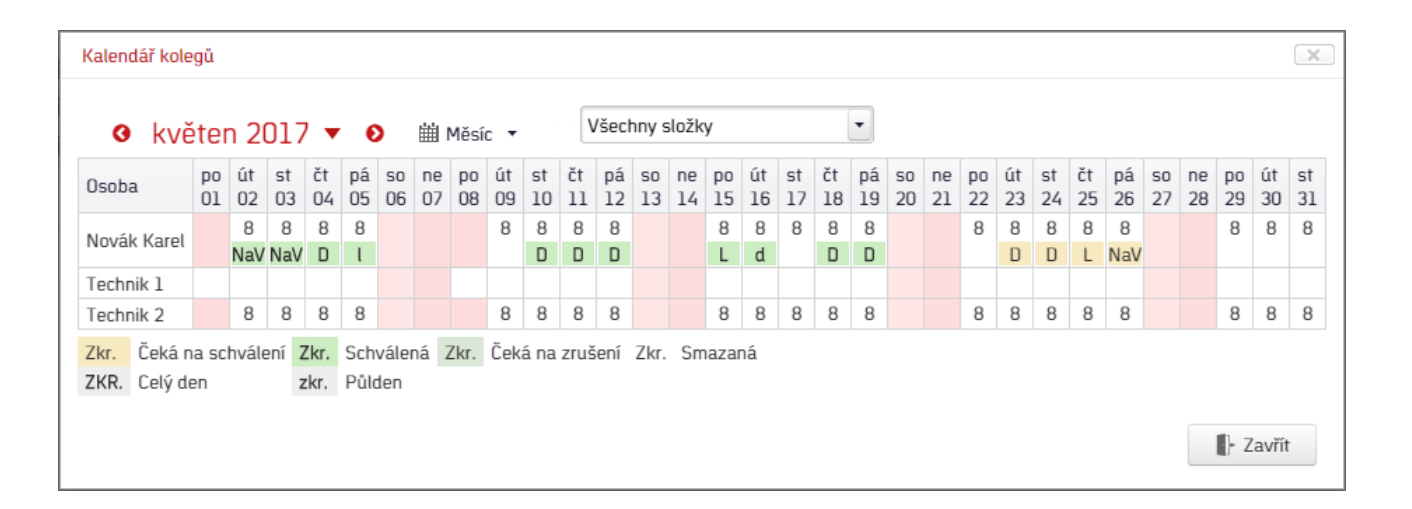

## Kalendář podřízených

V agendě Žádosti (záložka *Ke schválení*) je pak k dispozici funkce **Kalendář podřízených**. Po kliknutí se zobrazí naplánované akce všech podřízených pracovníků (může být z více pracovních jednotek najednou – zobrazí se všechny osoby, kde je daný zaměstnanec vedoucí).

Př.: Osoba je vedoucím v technickém a obchodním oddělení.

| 🤰 Pr | acovní jednot   | ka [Technické oddělení]    | _ = *                            | ×          | 2 | Pracovní     | jednotka [ob | chod]                |       | -                    |     | x |
|------|-----------------|----------------------------|----------------------------------|------------|---|--------------|--------------|----------------------|-------|----------------------|-----|---|
| -    |                 |                            |                                  |            | Ŧ |              |              |                      |       |                      |     |   |
| Dor  | nů Úprav        | y Podpora                  | (                                | <b>(</b> ) |   | Domů         | Úpravy       | Podpora              |       |                      |     | 6 |
| Zákl | adní údaje 🛛 V  | edoucí pracovní jednotky   | nové pracovní jednotky           | <b>F</b>   | 1 | Základní úda | aje Vedoucí  | pracovní jednotky Č  | lenov | vé pracovní jednotky | ] ∢ | ► |
| Ģ    | Přidat 👌 🕻      | Odebrat 📝 Otevřít          |                                  |            |   | 👌 Přidat     | t 👌 Odebra   | at 🛛 🕜 Otevřít       |       |                      |     |   |
| Jm   | iéno            | Platnost od                | Platnost do                      | +          |   | Jméno        |              | Platnost od          |       | Platnost do          |     | 1 |
| No   | ovák Karel      | 21.4.2017 13:52            | <ul> <li>Nedefinováno</li> </ul> |            |   | Obchodník    | : 1          | 28.4.2017 14:01      | -     | Nedefinováno         |     |   |
| Te   | chnik 1         | 28.4.2017 14:04            | Nedefinováno                     |            |   | Obchodník    | : 2          | 28.4.2017 14:03      |       | Nedefinováno         |     |   |
| Te   | chnik 2         | 28.4.2017 14:06            | Nedefinováno                     |            |   | Novák Ada    | am           | 2.5.2017 13:19       |       | Nedefinováno         |     |   |
|      |                 |                            |                                  |            |   |              |              |                      |       |                      |     |   |
|      |                 | * * *                      |                                  |            |   | <b>0</b>     |              |                      |       |                      | _   |   |
| 🍕 Zr | měnil: Aktion 📓 | Cas změny: 02.05.2017 13:1 | 3:00                             |            | _ | Změnil: Al   | ktion 🔀 Cas  | změny: 02.05.2017 13 | :19:2 | 3                    |     |   |
|      |                 |                            |                                  | ्र         |   |              |              |                      |       |                      |     |   |

V kalendáři podřízených pak budou zobrazeni všichni členové pracovních jednotek, ve kterých je uživatel vedoucím.

| Kalendář podř                | ĭzen        | ých      |          |                         |              |             |          |          |          |          |          |           |          |          |          |          |          |          |           |          |          |          |          |          |          |           |          |          |          |          | X        |
|------------------------------|-------------|----------|----------|-------------------------|--------------|-------------|----------|----------|----------|----------|----------|-----------|----------|----------|----------|----------|----------|----------|-----------|----------|----------|----------|----------|----------|----------|-----------|----------|----------|----------|----------|----------|
| <b>⊙</b> kvě                 | ter         | n 20     | 017      | •                       | Ð            |             | ШN       | 1ěsíc    | Ŧ        |          | Filtry   | v: Vš     | echr     | ny pr    | ac. je   | edno     | tky      | •        | Vš        | sechr    | ny slo   | ožky     |          |          |          | •         | ·        |          |          |          |          |
| Osoba                        | ро<br>01    | út<br>02 | st<br>03 | čt<br>04                | ра́<br>05    | so<br>06    | ne<br>07 | ро<br>08 | út<br>09 | st<br>10 | čt<br>11 | ра́<br>12 | so<br>13 | ne<br>14 | ро<br>15 | út<br>16 | st<br>17 | čt<br>18 | ра́<br>19 | so<br>20 | ne<br>21 | ро<br>22 | út<br>23 | st<br>24 | čt<br>25 | ра́<br>26 | so<br>27 | ne<br>28 | ро<br>29 | út<br>30 | st<br>31 |
| Novák Adam                   |             | 8        | 8        | 8                       | 8            |             |          |          | 8        | 8        | 8        | 8         |          |          | 8        | 8        | 8        | 8        | 8         |          |          | 8        | 8        | 8        | 8        | 8         |          |          | 8        | 8        | 8        |
| Obchodník 1                  |             | 8        | 8        | 8                       | 8            |             |          |          | 8        | 8        | 8        | 8         |          |          | 8        | 8        | 8        | 8        | 8         |          |          | 8        | 8        | 8        | 8        | 8         |          |          | 8        | 8        | 8        |
| Obchodník 2                  |             | 8        | 8        | 8                       | 8            |             |          |          | 8        | 8        | 8        | 8         |          |          | 8        | 8        | 8        | 8        | 8         |          |          | 8        | 8        | 8        | 8        | 8         |          |          | 8        | 8        | 8        |
| Novák Karol                  |             | 8        | 8        | 8                       | 8            |             |          |          | 8        | 8        | 8        | 8         |          |          | 8        | 8        | 8        | 8        | 8         |          |          | 8        | 8        | 8        | 8        | 8         |          |          | 8        | 8        | 8        |
| NUVAK Karet                  |             | NaV      | NaV      | D                       | l            |             |          |          |          | D        | D        | D         |          |          | L        | d        |          | D        | D         |          |          |          | D        | D        | L        | NaV       |          |          |          |          |          |
| Technik 1                    |             | 8        | 8        | 8                       | 8            |             |          |          | 8        | 8        | 8        | 8         |          |          | 8        | 8        | 8        | 8        | 8         |          |          | 8        | 8        | 8        | 8        | 8         |          |          | 8        | 8        | 8        |
| Technik 2                    |             | 8        | 8        | 8                       | 8            |             |          |          | 8        | 8        | 8        | 8         |          |          | 8        | 8        | 8        | 8        | 8         |          |          | 8        | 8        | 8        | 8        | 8         |          |          | 8        | 8        | 8        |
| Zkr. Čeká na<br>ZKR. Celý de | a scl<br>In | hvále    | ní Z     | <mark>kr.</mark><br>kr. | Schv<br>Půld | váler<br>en | ná Z     | kr.      | Čeká     | i na     | zruše    | ení       | Zkr.     | Sm       | azan     | á        |          |          |           |          |          |          |          |          |          |           |          |          |          |          |          |

Zobrazení kalendáře kolegů je možné zakázat na úrovni konkrétního uživatele (systémového uživatele).

| 3 Uživatel [SystemAktionID]                                                                                                    |                                                                                                    | -                                  |
|----------------------------------------------------------------------------------------------------|----------------------------------------------------------------------------------------------------|------------------------------------|
| ₹                                                                                                    |                                                                                                    |                                    |
| Domů Úpravy Podpora                                                                                                    |                                                                                                    |                                    |
| Image: Nový     Smazat     Uložit     Image: Nový     Image: Nový <td></td> <td></td>                                                                                                    |                                                                                                    |                                    |
| Záznam Data Zobrazit Okno                                                                                                    |                                                                                                    |                                    |
| Základní údaje Práva na záznamy Práva na HW strukturu Aplikační práva Uživatelská konfigurace Uživatelská konfigurace webové                                                                                                    | é aplikace Uživatelská konfigurace docházky                                                                                                    | Uživatelská konfigurace stravování |
| 🚯 Vše dle rolí Zobrazit skutečná oprávnění                                                                                                    |                                                                                                    |                                    |
| Práva na agendu Žádosti                                                                                                    |                                                                                                    |                                    |
| A W Dochazka Právo                                                                                                    |                                                                                                    | Hodnota                            |
| Image: Second Provided Provided Pr |                                                                                                    |                                    |
|                                                                                                    |                                                                                                    |                                    |
| Prava na sloupce agendy Zadosti     Prava na sloupce agendy Zadosti     Sloupec                                                                                                    | Viditelný                                                                                                    | Editovat                           |
| Dbdobí od                                                                                                    | S                                                                                                    | <b>S</b>                           |
| ■ Typy ponotovsu S Debobí do                                                                                                    | <b>O</b>                                                                                                    | <b>a</b>                           |
| abc Stav                                                                                                    | <b>O</b>                                                                                                    |                                    |
| Typ žádosti                                                                                                    | <b>S</b>                                                                                                    | S                                  |
| Abc Osoba                                                                                                    | <b>V</b>                                                                                                    | <b>V</b>                           |
| Periody abc Pozrámica                                                                                                    |                                                                                                    |                                    |
| j Žádosti abo Schváli (uživatel)                                                                                                    | , and the second second s | ĕ                                  |
| §∃ ■ Pracovní cesty                                                                                                    | 2                                                                                                    | ×                                  |

© EFG CZ spol. s r.o., <u>www.aktion.cz</u>

# Plánování/úpravy kalendáře směn ve webové aplikaci

Ve webové aplikaci můžete také osobám upravovat, případně přímo plánovat směny. Zpravidla je pro plánování směn využita Windows aplikace a agenda Hromadný plán směn, ale pro určité korekce směn nebo menší úpravy kalendáře je možné využít také webovou aplikaci.

| Denní o   | í data Období Průchody a akce |     | hody a akce | _       | Osobní     | plán a ž | ádo        | sti   | Pracovní cesty |       |         |               |
|-----------|-------------------------------|-----|-------------|---------|------------|----------|------------|-------|----------------|-------|---------|---------------|
| Rypl Pa   | avel (00                      | 15) | ~           | <       | duben 20   | 21       | l - září 2 | 021   | >              |       | 🛗 Kal   | lendář kolegů |
|           |                               | dub | en 20       | )21     |            |          |            |       | květ           | en 20 | 021     |               |
| Den       | Směna                         | 1/2 | 1/2         | Ostatní | Pohotovost |          | Den        | Směna | 1/2            | 1/2   | Ostatní | Pohotovost    |
| čt 01.04. | EFG8                          |     |             |         |            |          | so 01.05.  |       |                |       |         |               |
| pá 02.04. | EFG8                          |     |             |         |            |          | ne 02.05.  |       |                |       |         |               |
| so 03.04. |                               |     |             |         |            |          | po 03.05.  | EFG8  |                |       |         |               |
| ne 04.04. |                               |     |             |         |            |          | út 04.05.  | EFG8  |                |       |         |               |
| po 05.04. | EFG8                          |     |             |         |            |          | st 05.05.  | EFG8  |                |       |         |               |
| út 06.04. | EFG8                          |     | D           |         |            |          | čt 06.05.  | EFG8  |                |       |         |               |
| st 07.04. | EFG8                          |     |             |         |            |          | pá 07.05.  | EFG8  |                |       |         |               |
| čt 08.04. | EFG8                          |     |             |         |            |          | so 08.05.  |       |                |       |         |               |
| pá 09.04. | EFG8                          |     |             |         |            |          | ne 09.05.  |       |                |       |         |               |
|           |                               |     |             |         |            |          |            | FFCO  |                |       |         |               |

Kliknutím na konkrétní den a konkrétní směnu je zobrazen formulář, ve kterém je možné směnu nahradit jinou, smazat směnu nebo obnovit dle šablony kalendáře (pokud nějaká šablona u docházkové předpisu existuje).

| Plánovaná                                                        | směna                                                                                                |                                        | ×        |
|------------------------------------------------------------------|----------------------------------------------------------------------------------------------------|----------------------------------------|----------|
| Osoba:<br>Směna:<br>Datum:<br>Čas směny:<br>Zdroj:<br>Obnovit de | Rypl Pavel<br><b>EFG8 - EFG</b><br>07.04.2021<br><b>06:00 - 16:0</b><br>EFG (Šablon<br>en dle šablon | <b>0</b><br>ia kalendář<br>/ kalendáře | ie)<br>e |
| Nahra                                                            | dit 🗙 S                                                                                              | imazat                                 | 🗙 Zavřít |

Pokud je směna ručně upravena (není dána šablonou kalendáře a není výchozí), je u daného záznamu zobrazena ikona obnovy/aktualizace, která zvýrazňuje, že směna byla ručně změněna a nastavena. Pokud není název směny a je zobrazen symbol mínus, tak se jedná o smazanou výchozí směnu / směnu ze šablony kalendáře.

|           |                | srp | en 20 | 22      | Výchozí směna / směna dána šahlonou |
|-----------|----------------|-----|-------|---------|-------------------------------------|
| Den       | Směna          | 1/2 | 1/2   | Ostatní | <br>kalendáře                       |
| po 01.08. | 8              | -   |       |         | Naplánovaná směna ručně (původní    |
| út 02.08. | R8 2           | •   |       |         | byla od šablonyj                    |
| st 03.08. | -              | -   |       |         | Smazana sména (od šablony)          |
| čt 04.08. | PR8a           | -   |       |         | Ručné naplanovana sména             |
| pá 05.08. | <del>Ex2</del> | •   |       |         | Smazaná směna (výchozí)             |

#### © EFG CZ spol. s r.o., <u>www.aktion.cz</u>

# Zástupy vedoucích

Funkce umožňuje nastavit zastupující osobu po dobu nepřítomnosti vedoucího pracovníka. Zastupování je řešeno na úrovni pracovních jednotek a zástupce má v této jednotce stejná práva na editaci a uzavření docházkových dat jako vedoucí. Nastavení lze provádět v aplikaci přímo v pracovních jednotkách. Zde obvykle změny provádí administrátor v případech, kdy daný vedoucí nemůže nastavení provést. V běžném provozu vedoucí svého zástupce nastavuje ve web klientovi v agendě **Žádosti**.

Možnost nastavení zástupu se řídí aplikačním právem uživatele.

## Právo na přidělování zástupu vedoucích

Například v době dovolené nebo dlouhodobé nepřítomnosti by měl vedoucí delegovat své povinnosti pro schvalování žádostí, kontrolu docházky apod. na svého zástupce. Možnost nastavit zástup (ve Windows i webové aplikaci) se řídí aplikačním právem **Spravovat zástupy**.

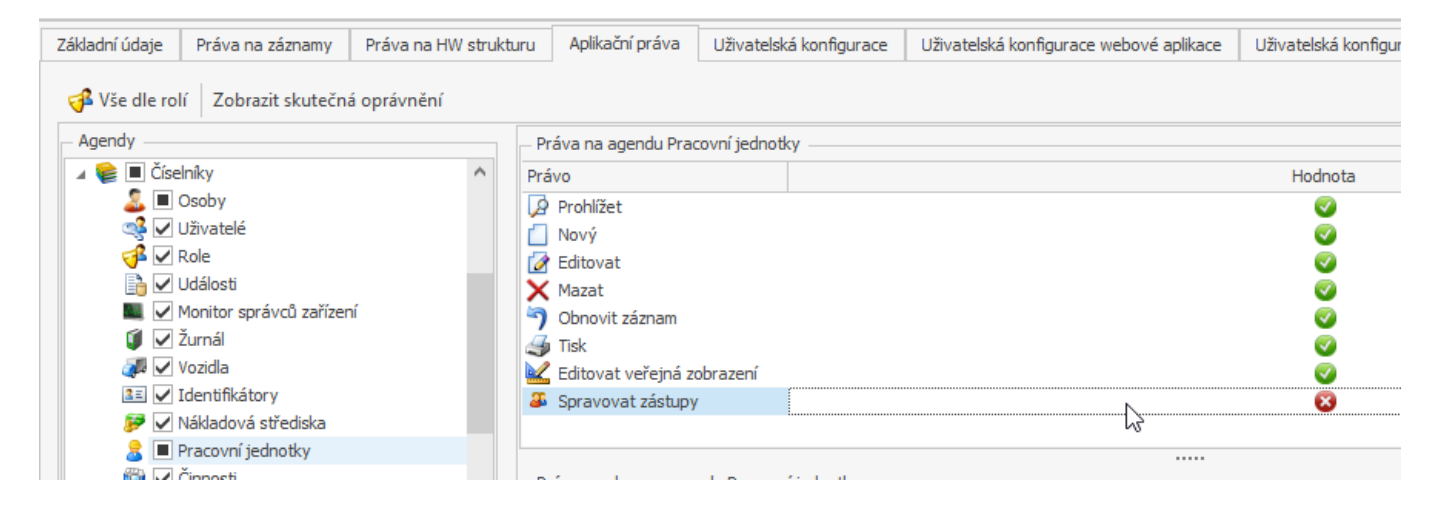

## Nastavení zastupujících osoby ve Windows aplikaci

- 1. Otevřete agendu Pracovní jednotky, která se nachází ve složce Číselníky
- 2. Otevřete příslušnou pracovní jednotku
- 3. Na záložce Vedoucí pracovní jednotky klikněte na Přidat zástup

| 👌 Pra  | covní jednotk       | ca [IT odd   | ělení]            |                     |                                 |                                  | - 🗆 🗙                      |
|--------|---------------------|--------------|-------------------|---------------------|---------------------------------|----------------------------------|----------------------------|
| =      |                     |              |                   |                     |                                 |                                  |                            |
| Domů   | Úpravy              | Podpora      |                   |                     |                                 |                                  | 0                          |
|        | 🖆 Kopie<br>🗙 Smazat |              |                   |                     |                                 | S 🔁                              |                            |
| Nový   | 😏 Obnovit           | Uložit<br>T  | Tisk Dokumenty    | Aktuáln<br>zobrazen | í Předchozí Následující         | Historie Zavřít<br>záznamu       |                            |
|        | Záznam              |              | Data              |                     | Zobrazit                        | Okno                             |                            |
| Základ | lní údaje Čler      | nové pracovi | ní jednotky Vedou | cí pracovní je      | dnotky Ztížené prostředí -      | Složky                           |                            |
| 6      | Přidat 🔓 Přid       | at zástup    | 👌 Odebrat 🛛 🛃 🤇   | Dtevřít 🛛 🔺         | Nahoru 🗇 Dolů                   |                                  |                            |
| Osob   | a                   | Platnost od  | Platnost do       | Pořadí 🔺            | Kopie žádostí zasílat vedoucímu | Nezasílat kopie žádostí zástupům | Nabízet jako schvalovatele |
| Šn     | níd Lubomír 🛛 🛛     | 01.07.2015   | 8:33 Neomezeně    | 1                   |                                 |                                  |                            |
|        |                     |              |                   |                     |                                 |                                  |                            |

4. Ze seznamu dvojklikem vyberte zastupující osobu a nadefinujte ji **Platnost od/do**.

| Základní údaje Čl | enové pracovní jedno | otky Vedou  | icí pracovní jednotky | Ztížené prostředí - Slo | žky                              |                            |
|-------------------|----------------------|-------------|-----------------------|-------------------------|----------------------------------|----------------------------|
| 🔂 Přidat 🛛 🐻 Př   | idat zástup 🛛 🔂 Od   | ebrat 🛛 📝 🤇 | Otevřít 🔺 Nahoru      | ı 🗇 Dolů                |                                  |                            |
| Osoba             | Platnost od          | Platnost do | Pořadí 🔺 Kopie žád    | ostí zasílat vedoucímu  | Nezasílat kopie žádostí zástupům | Nabízet jako schvalovatele |
| Šmíd Lubomír      | 01.07.2015 8:33      | Neomezeně   | 1                     |                         | $\checkmark$                     |                            |
| Huk František     | 01.08.2022 0:00      | Neomezeně   | 2                     |                         |                                  |                            |
|                   |                      |             |                       |                         |                                  |                            |

5. Klikněte na Uložit.

Nastavení zastupující osoby ve webové aplikaci (může pouze vedoucí)

- 1. Přihlaste se do webové aplikace za daného vedoucího
- 2. Klikněte na agendu Žádosti
- 3. Klikněte na agendu Spravovat zástupy

| • |                    | актіоп                                                                       |             |
|---|--------------------|------------------------------------------------------------------------------|-------------|
| 2 | Osoby              | A ≥ Žádosti ≥ Žádosti ke schválení                                           |             |
|   | Události           | Ke schválení Všechny                                                         |             |
|   | Hromadný výkaz     | Žádosti ke schválení 🍸 🕹 Schválit 🗶 Zamítnout 🖉 Spravovat zástupy 🛗 Kalendář | podřízených |
|   | Moje docházka      | Zadejte text k hledání                                                       |             |
| 5 | Můj plán a žádosti | Stav † T                                                                     |             |
| ₽ | Žádosti            | Osoba Období od Období do Mzdová<br>V Stav: Čeká na schválení                | složka Zád  |

- 4. Vyberte zastupující osobu a nadefinujte ji Platnost od/do
- 5. Klikněte na Určit zástup

#### Kopie žádostí zasílat vedoucímu

Pokud je parametr aktivní a při žádosti je zvolen jako schvalovatel zástup, automaticky se kopie žádosti pro informaci zašle také zastupovanému vedoucímu pracovní jednotky. V následujícím screenshotu by se při výběru schvalovatele akce Huk František (zástup) zaslal notifikační e-mail také vedoucímu Šmíd Lubomír.

| Základ | dní údaje 🛛 Čle     | enové pracovní jedno | tky Vedou   | icí pracovní j | ednotky Ztížené prostředí - Sl  | ožky                                                                                                    |                                                                                                    |
|--------|---------------------|----------------------|-------------|----------------|---------------------------------|----------------------------------------------------------------------------------------------------|----------------------------------------------------------------------------------------------------|
| •      | <b>Přidat</b> 🕞 Při | dat zástup 🛛 🔂 Od    | ebrat 🛛 📝 🤇 | Otevřít 4      | 🕨 Nahoru 🛛 🕈 Dolů               |                                                                                                    |                                                                                                    |
| Osob   | )a                  | Platnost od          | Platnost do | Pořadí 🔺       | Kopie žádostí zasílat vedoucímu | Nezasílat kopie žádostí zástupům                                                                                                    | Nabízet jako schvalovatele                                                                                                    |
| ⊿ Šr   | níd Lubomír         | 01.07.2015 8:33      | Neomezeně   | 1              |                                 | <ul> <li>Image: A start of the start of the start of</li></ul> | <ul> <li>Image: A start of the start of the start of</li></ul> |
|        | Huk František       | 01.08.2022 0:00      | Neomezeně   | 2              |                                 |                                                                                                    |                                                                                                    |
|        |                     |                      |             |                | 3                               |                                                                                                    |                                                                                                    |

## Nezasílat kopie žádostí zástupům

Když není zaškrtnuto, vedoucí má aktuálně platný zástup a osoba při žádosti stejně vybere jako schvalovatele zastupovaného vedoucího, tak se zašle kopie žádosti také na aktuálně platný zástup. Když je zaškrtnuto, tak se žádost zašle pouze na vybraného vedoucího při žádosti.

V předešlém případě, kdyby byla žádost poslána vedoucímu pracovní jednotky a zástupu by nepřišla. Pokud by se parametr zrušil a žádost bude poslána vedoucímu, tak se zašle také na aktuálně platný zástup.

## Nabízet jako schvalovatele

Pokud není parametr aktivní, tak vedoucí nebude nabízen jako schvalovatel při podání žádosti. Může sloužit například v případech, kdy osoba má mít veškerá práva nastavená pro vedoucí pracovní jednotky, ale nemá být k dispozici ve výběru schvalovatelů.

## Podávání žádosti přes webovou aplikaci zástupu

Kliknutím na daný den v agendě Můj plán a žádosti (osobní výkaz a sloupec Plánované akce) se zobrazí příslušný formulář. V případě, že váš vedoucí není k dispozici a je za něj stanovený zástup, zobrazí se varování.

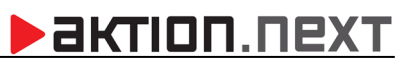

| Začátek                                                           |                    | Konec                                                                                  |   |
|-------------------------------------------------------------------|--------------------|----------------------------------------------------------------------------------------|---|
| 14. 6. 2021                                                       | *                  | 18. 6. 2021 💌                                                                          |   |
|                                                                   |                    | Vložit na každý den                                                                    |   |
| Mzdová složka                                                     |                    | Dovolená 👻                                                                             |   |
| Typ akce                                                          |                    | <ul> <li>Celodenní akce</li> <li>Půlden na začátku</li> <li>Půlden na konci</li> </ul> |   |
| Celkový počet akcí:<br>Celkově bude čerpáno:<br>Aktuální nárok    |                    | 5<br>40:00<br>Zůstatek: 120:00                                                         |   |
| Text                                                              |                    |                                                                                        |   |
|                                                                   |                    |                                                                                        |   |
| Schvalovatel                                                      |                    | Šmíd Lubomír (je zastupov 👻                                                            | - |
| Vybraný schvalovatel má určer<br>zastižení. Zvažte zaslání žádosi | ný zást<br>ti urče | tup, pravděpodobně tedy není k<br>nému zástupci.                                       |   |
| <del>Tisk</del> žádosti                                           |                    | Netisknout                                                                             | - |
|                                                                   |                    |                                                                                        |   |

Máte tedy možnost vybrat zastupující osobu a žádost bude nasměrována přímo na ní. Pokud je nastaveno více zástupů, tak můžete vybrat kteréhokoli z dostupných.

| Schvalovatel                                                        | id Lubomír (je zastupován) 🔻           |  |  |  |  |  |  |
|---------------------------------------------------------------------|----------------------------------------|--|--|--|--|--|--|
| Vybraný schvalovatel má určený<br>zastižení. Zvažte zaslání žádosti | Šmíd Lubomír (je zastupován)           |  |  |  |  |  |  |
| Tisk žádosti                                                        | Huk František (zástup za Šmíd Lubomír) |  |  |  |  |  |  |
|                                                                     | Podat žádost X Zrušit                  |  |  |  |  |  |  |

Stejná informace je zobrazena také při podávání žádosti přes mobilní aplikaci.

#### Obecná funkcionalita zástupů

Pokud je aktuálně nastaven platný zástup nebo více zástupů, a přesto je žádost podřízeným zaslána na vedoucího, který je právě zastupován a není tak zastižení, automaticky se zašlou notifikační e-maily se žádostí také na aktuálně platný zástup nebo více zástupů.

## ZASTUPUJÍCÍ OSOBA MÁ V DOBĚ AKTIVNÍHO ZÁSTUPU STEJNÁ PRÁVA JAKO ZASTUPOVANÝ VEDOUCÍ, ZPRAVIDLA TEDY MŮŽE KONTROLOVAT DOCHÁZKU OSTATNÍM ZAMĚSTNANCŮM V RÁMCI PRACOVNÍ JEDNOTKY A PROVÁDĚT UZÁVĚRKY DOCHÁZKY.

# Příklady

## Nárok je ve dnech, celodenní a půldenní akce

Konkrétní příklad: Na začátku roku je **20 dnů nároku** dovolené. **1 den** byl vyčerpán označením na docházkovém terminálu (nešel přes žádosti), o **3 dny** bylo **požádáno** dříve – ty byly **schváleny, 2 dny** čekají na schválení (+2 v neschválených žádostech) a nyní je žádáno o **5 dní** od 14. 6. do 18. 6. Následně jsou tyto spočítané hodnoty:

Celkový počet akcí – jedná se o množství žádostí, o které je žádáno. Zde je žádáno o 5 dní.

**Celkově bude čerpáno** – udává počet dnů, o které se sníží Aktuální nárok po schválení žádosti vedoucím. Pokud by se žádalo např. o půlden, tak by byla hodnota 0,5.

**Aktuální nárok** – představuje počet dnů, o které je možné požádat (které jsou pro žádosti ještě k dispozici). Zde je možné zažádat o 14 dnů a 2 další dny jsou zadány v jiných žádostech. Hodnotu nelze přečerpat.

- 1. Vyberte Datum, Mzdovou složku a Typ akce.
- 2. Vyplňte Text žádosti, pokud je potřeba.
- **3.** Vyberte schvalovatele. Pokud je schvalovatel (vedoucí pracovník) zastupován a není k zastižení, zvažte zaslání žádosti určenému zástupci.

| Naplánovat akci / Podat žádost 🗙                               |   |                                                                                        |   |  |  |  |  |  |  |
|----------------------------------------------------------------|---|----------------------------------------------------------------------------------------|---|--|--|--|--|--|--|
| Začátek                                                        |   | Konec                                                                                  |   |  |  |  |  |  |  |
| 14.06.2021                                                     | • | 18.06.2021                                                                             |   |  |  |  |  |  |  |
|                                                                |   | 🗌 Vložit na každý den                                                                  |   |  |  |  |  |  |  |
| Mzdová složka                                                  |   | Dovolená                                                                               | - |  |  |  |  |  |  |
| Typ akce                                                       |   | <ul> <li>Celodenní akce</li> <li>Půlden na začátku</li> <li>Půlden na konci</li> </ul> |   |  |  |  |  |  |  |
| Celkový počet akcí:<br>Celkově bude čerpáno:<br>Aktuální nárok |   | 5<br>5<br>Zůstatek: 14<br>(+ 2 v neschválených žádostech)                              |   |  |  |  |  |  |  |
| Text                                                           |   |                                                                                        |   |  |  |  |  |  |  |
| Schvalovatel                                                   |   | Bajer Václav                                                                           | • |  |  |  |  |  |  |
| Tisk žádosti                                                   |   | Netisknout 👻                                                                           |   |  |  |  |  |  |  |
|                                                                |   | 🕒 Podat žádost 🛛 🗙 Zruši                                                               | t |  |  |  |  |  |  |

**Vložit na každý den** – akce bude vložena na všechny dny dle zadaného začátku a konce, jinak bude vložena pouze na dny s naplánovanou směnou.

## <u>Časová akce Od – Do</u>

U žádosti **Časová akce Od Do** jsou časové úseky pouze orientační a nemají vliv na výpočet docházky – do docházky se převádí pouze hodnota čas (dny). Pokud v tento interval bude například zaměstnanec přítomný v práci, tak se do odpracované doby započítá jak přítomnost na pracovišti, tak i schválená časová akce.

Konkrétní příklad: Žádost o 5 hodin náhradního volna (tato složka může být řešena i pomocí nároků a zůstatků – zpravidla saldo je zůstatek pro náhradní volno), ale může se také žádat a plánovat samostatně bez dalších kontrol).

**Celkový počet akcí** – jedná se o množství žádostí, o které je žádáno. Zde je žádáno o 5 hodin v jednom dni, tudíž **1 akce**.

**Celkově bude čerpáno** – udává počet hodin, o které se sníží Aktuální nárok po schválení žádosti vedoucím. Zde bude čerpáno 5 hodin.

- 1. Vyberte Datum, Mzdovou složku a Typ akce a čas Od Do.
- 2. Vyplňte Text žádosti, pokud je potřeba.
- **3.** Vyberte schvalovatele. Pokud je schvalovatel (vedoucí pracovník) zastupován a není k zastižení, zvažte zaslání žádosti určenému zástupci.

| Naplánovat akci / Poda                       | ıt žá | dost 🗙                                                        |
|----------------------------------------------|-------|---------------------------------------------------------------|
| Začátek                                      |       | Konec                                                         |
| 21.06.2021                                   | *     | 21.06.2021 -                                                  |
|                                              |       | 🗌 Vložit na každý den                                         |
| Mzdová složka                                |       | Náhradní volno 👻                                              |
| Typ akce                                     |       | <ul> <li>Celodenní akce</li> <li>Půlden na začátku</li> </ul> |
|                                              | Г     | O Půlden na konci                                             |
| × , .                                        |       | Casová akce                                                   |
| Casova akce                                  |       | 7:00 <b>‡</b> 12:00 <b>‡</b>                                  |
|                                              |       | Hodiny Dny                                                    |
|                                              |       | 05:00                                                         |
| Celkový počet akcí:<br>Celkově bude čerpáno: | L     | 1                                                             |
| Text                                         |       |                                                               |
| Schvalovatel                                 |       | Bajer Václav 🗸                                                |
| Tisk žádosti                                 |       | Netisknout 👻                                                  |
|                                              | I     | Podat žádost X Zrušit                                         |

**Vložit na každý den** – akce bude vložena na všechny dny dle zadaného začátku a konce, jinak bude vložena pouze na dny s naplánovanou směnou.

# Další funkce žádostí

## Žádosti o omluvené a uznané složky -> uplatnění Max. denního salda

V případě schválení, resp. naplánovaní časové akce (Časová akce – Hodiny) bude tato hodnota zahrnuta do výpočtu **Salda** v daném dnu (pokud je nastaveno a není u mzdové složky nastaveno "Nemá vliv na max. denní saldo"). Taková hodnota bude vyhodnocena stejně jako schválená hodnota (schvalovaná v docházce). Max. denní saldo je nastaveno u pracovního modelu na záložce *Základní údaje.* 

**Příklad:** Ve firmě nejsou povoleny přesčasy a nezapočítávají se do docházky, ale pokud je o přesčas zažádáno formou žádosti o **Max. denní saldo**, tak je ten den **do salda započten**. Pokud by nebylo zažádáno, tak by docházka vypadala následovně (veškeré přesčasy ve mzdové složce **Neevidované saldo**):

|                                                                                                    | Sta | Vare | Varc | Datum obdo | Začátek | Konec 🕈    | Uplatně    | Fond p   | Odpracováno Čas       | Saldo akti   | Odpracováno Dny     | Stravenky Dny | Pracovní | Neevidované saldo |
|----------------------------------------------------------------------------------------------------|-----|------|------|------------|---------|------------|------------|----------|-----------------------|--------------|---------------------|---------------|----------|-------------------|
| ø                                                                                                    |     |      |      | po 01.05.  |         |            | EFG        | 08:00    |                       |              |                     |               |          |                   |
| <b>A</b>                                                                                                    |     |      |      | út 02.05.  | 07:05   | 15:35      | EFG        | 08:00    | 08:00                 |              | 1                   | 1             |          | 03:25             |
| 1 and a second second s |     |      |      | st 03.05.  | 0       | Zobrazit o | okolní dny | / Páro   | ovat průchody         |              |                     |               |          |                   |
|                                                                                                    |     |      |      | čt 04.05.  |         | út 02.05.  | 2017       | Přidat p | průchod Obnov         | vit průchody | <u>/ daného dne</u> |               |          |                   |
|                                                                                                    |     |      |      | pá 05.05.  |         | 07:05 P    | říchod O   | dpracov  | ráno <u>Odstranit</u> |              |                     |               |          |                   |
| <b>1</b> 10                                                                                                    |     |      |      | so 06.05.  |         | 13.00 0    |            | upracov  | ano <u>oustranii</u>  |              |                     |               |          |                   |

Obr. 1: Neuznané Max. denní saldo

Pokud by ale na tento den bylo zažádáno o Max. denní saldo, tak docházka bude vypadat takto:

| 7 **. 1               |                         |   |
|-----------------------|-------------------------|---|
| Začátek               | Konec                   |   |
| 2. 5. 2017            | • 2.5.2017 •            |   |
|                       | Každý kalendářní den    |   |
| Mzdová složka         | Maximální denní saldo 🔹 |   |
| Гур аксе              | Časová akce             |   |
| Celkově bude čerpáno: | Hodiny Dny<br>3:00      | ] |
| Celkový počet akcí:   | 1                       |   |
| Celkově bude čerpáno: |                         |   |
| Text žádosti          |                         |   |
| Schvalovatel          | Huk František 💌         |   |
|                       | Podat žádost 🗙 Zrušit   |   |

Obr. 2: Žádost Max. denní saldo

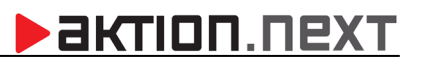

|             | Sta | Vare | Varc | Datum obdo | Začátek | Konec 🕈         | Uplatně  | Fond (   | Odpracováno Čas       | Saldo akt   | Odpracováno Dny | Stravenky Dny | Neevidované saldo |
|-------------|-----|------|------|------------|---------|-----------------|----------|----------|-----------------------|-------------|-----------------|---------------|-------------------|
| <b>1</b>    |     |      |      | po 01.05.  |         |                 | EFG      | 08:00    |                       |             |                 |               |                   |
| <b>1</b>    |     |      |      | út 02.05.  | 07:05   | 18:35           | EFG      | 08:00    | 11:00                 | 03:00       | 1               | 1             | 00:25             |
| <b>1</b>    |     |      |      | st 03.05.  | 0       | Zobrazit o      |          |          |                       |             |                 |               |                   |
| <b>1</b> 10 |     |      |      | čt 04.05.  |         | út 02.05.2      | 2017     | Přidat p | průchod Obnov         | vit průchod | y daného dne    |               |                   |
| <b>1</b> 10 |     |      |      | pá 05.05.  |         | 07:05 Př        | ichod Od | ipracov  | ráno <u>Odstranit</u> |             |                 |               |                   |
| <b>1</b> 10 |     |      |      | so 06.05.  |         | <u>19:00</u> 00 | ichod Ud | ipracov  | rano <u>udstranit</u> |             |                 |               |                   |

Obr. 3: uznané Max. denní saldo

Do docházky (mzdové složky Saldo a Odpracováno) je nyní započítán i přesčas **3 hodiny**, který byl **naplánován** a **schválen přes žádosti** (záleží na nastavení mzdové složky Max. denní saldo, plánovat je možné i bez žádostí). Zbytek přesčasu (neuznaný) je převeden do mzdové složky **Neevidované saldo**.

#### Nemá vliv na max. denní saldo

Jedná se o parametr, který nastavíte v detailu **průchodové** mzdové složky. Pokud je zaškrtnuto, tak saldo může překročit max. nastavenou hodnotu a tato mzdová složka se nezapočítává do tohoto limitu (např. může být nastaveno max. denní saldo na 2 hodiny, ale skutečné saldo může být 3 hodiny, protože je započítána i mzdová složka, která neovlivňuje max. denní saldo).